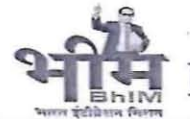

Government of Rajasthan Finance (Ways & Means) Department

F.1(22)/FWM/2021

Jaipur, dated: 24-01-2025

### Circular

- Sub: User Guide for Just-in-time release of funds for Centrally Sponsored Schemes through SNA SPARSH
- Ref: Ministry of Finance, department of expenditure, Gol's OM Number No. I-126/2/2022-ITD-CGA dated 21.01.2025.

With reference to the subject cited above, the Department of Expenditure, Ministry of Finance, Gol has issued a user manual stating the roles and responsibilities of concerned stakeholders along with the Standard operating Procedure (SOP) by referred OM (copy attached at Annexure-A) to be circulated amongst concerned stakeholders for information and necessary action.

To ensure effective implementation of these guidelines, all the stakeholders involved in handling Centrally Sponsored Schemes under SNA-SPARSH are requested to thoroughly review and familiarize themselves with the revised User Guide to ensure smooth fund flow and compliance with the SNA-SPARSH framework.

Encl: As above

(Brijesh Kishore Sharma) Director, Budget

Copy forwarded to the following for information and necessary action:

- 1. Principal Accountant General (A & E), Rajasthan, Jaipur
- 2. All Heads of Departments / Financial Advisors and Nodal officers pertaining to the Centrally Sponsored Schemes under SNA-SPARSH.
- 3. Director and Ex-Officio Joint Secretary, Treasuries and Accounts Department, Jaipur.
- 4. Additional Director (IFMS), Directorate Treasury and Accounts, Jaipur
- 5. Regional Director, Reserve Bank of India, Banking Department, Rambagh Circle, Jaipur 302004.
- 6. SIO, NATIONAL Informatics Center, Secretariat, Jaipur
- 7. Joint Director, IT, FD, for uploading the same on the FD website

-4.1.25 (Pawan Jaiman)

Joint Secretary to Govt.

Annexine 'A

#### File No. I-126/2/2022-ITD-CGA Ministry of Finance Department of Expenditure O/o Controller General of Accounts Mahalekha Niyantrak Bhawan GIFMIS-PFMS

Dated: 21.01.2025

#### OFFICE MEMORANDUM

#### Subject: Revised User Guide for just-in-time release of funds for Centrally Sponsored Schemes through SNA SPARSH

The undersigned is directed to refer to the subject above and state that the user manual stating the roles and responsibilities of concerned stakeholders and standard operating procedure with screenshots for Central Ministry/ Department users and State Government Users handling the schemes notified under SNA SPARSH have been revised.

2. The annexed user guide may be kindly be circulated amongst concerned stakeholders for information.

3. For any clarification/query the following officers may be contacted:

- a) Sh. Shalinder Sachdeva, AAO (Mobile: 9810415930; email: shalinder.sachdeva@mea.gov.in)
- b) Ms. Meghna Sen, AAO (Mobile: 9999375094; email: meghna.sen@gov.in)

This is issued with the approval of the Competent Authority

(B Gopala Krishnakanth Raju) Assistant Controller General of Accounts

#### Enclosure: As above

To

- 1. Principal Finance Secretary/ Finance Secretary of all the State Governments.
- 2. Financial Advisors of Ministries/Departments handling schemes notified under SNA SPARSH
- 3. All Pr. CCAs/CCAs/CAs with independent charge

Copy to:

- 1. PPS to Controller General of Accounts, O/o CGA
- 2. Joint CGA (Rollout), PFMS

# User Manual for Just-In-Time Transfer of funds to State Governments under Centrally Sponsored Schemes through SNA-SPARSH

STATE GOVERNMENT USERS

**GIFMIS** O/O CONTROLLER GENERAL OF ACCOUNTS | DEPARTMENT OF EXPENDITURE, MINISTRY OF FINANCE

# TABLE OF CONTENT

| Introduction                                                             | .2   |
|--------------------------------------------------------------------------|------|
| Section A: Roles and Responsibilities of Stakeholders                    | .3   |
| State Government                                                         | 3    |
| Pay & Accounts Office under Pr.CCA/CCA/CA of Central Ministry/Department | 3    |
| Program Division (Maker & Checker) under Central Ministry/Department     | 4    |
| RBI                                                                      | 6    |
| Section B: Standard Operating Procedure                                  | .7   |
| Opening of State Government RBI Account                                  | 7    |
| Mapping of SLS to CSS                                                    | 7    |
| Capturing of State Government RBI Account                                | 7    |
| Capturing of Sharing Pattern                                             | . 10 |
| Generation of Mother Sanction                                            | . 13 |
| Generation of Claim File by State Treasury                               | . 14 |
| Generation of Daily Sanction by Central Ministry/Department              | . 15 |
| Generation of Payment Authorization                                      | . 15 |
| Disbursement of Centre Share to State Government                         | . 15 |
| Reconciliation and treatment of failed transaction                       | . 15 |
| Section C: Reports for SNA-SPARSH                                        | 17   |
| Section D: Annexures                                                     | 35   |
| Section E: Frequently Asked Questions                                    | 54   |

# **INTRODUCTION**

Department of Expenditure notified SNA-SPARSH vide OM dated 13.07.2023 (Annexure 1) to bring in more efficiency in cash management and to achieve the goal of "Just-in-time" fund flow from both the Centre and State Consolidated Funds through an integrated network of State IFMIS, e-kuber of RBI and PFMS. The new system has been named SNA-SPARSH (समयोचित प्रणाली एकीकृत शीघ्र हस्तांतरण- Real-time System for integrated Quick Transfers). Under SNA-SPARSH, the center's share is released only when the beneficiary incurs an actual expenditure and a claim is raised. The State's account is prefunded with the center's share before releasing of payment to the end beneficiary by the State Government.

This user manual defines the roles and responsibilities of the State Government users handling the State Linked Schemed operated under the Centrally Sponsored Schemes notified under SNA SPARSH vide DoE's OM dated 4.10.2024 (Annexure 2).

# SECTION A

# **Roles and Responsibilities of the Stakeholders**

### **1. State Government**

- (a) State Treasury will open state-linked scheme (SLS) wise drawing accounts with the RBI in which the Central share will be pre-funded. The RBI SPOC is to be confirmed with the concerned RBI Regional Office.
- (b) The department handling the State-linked Scheme will assess whether all components under a scheme have a uniform sharing pattern. If a scheme component has a different sharing pattern, a new State-linked Scheme is to be notified for the same in consultation with the State's Finance Department.
- (c) If a new State-linked Scheme is notified, the PFMS State Directorate is to be approached for allocation of SLS code and mapping with Centrally Sponsored Scheme by PFMS.
- (d) The department handling the State-linked Scheme shall open an RBI drawing account for each state-linked scheme mapped to the notified CSS under SNA SPARSH.
- (e) State Scheme Managers (SSM) will capture the State Government RBI account on PFMS against each SLS and upload the supporting document/email confirmation received from the RBI for verification by the approver. The Program Division Checker of the concerned Central Ministry/Department shall act as the approver.
- (f) SSM will capture the sharing pattern, and the flag ("Y" and "N") regarding "Top up". In the case of "Y", the field of Top up in the payment file will become mandatory (the value may even be zero if not to be disbursed for a specific beneficiary). In the case of "N", the Top-up field in the payment file is not mandatory. Suitable validations are ensured in the SNA-SPARSH module and the Top-up master is also available in the report section.
- (g) The Implementing Agency will generate the e-claim file in JSON format using the State IFMIS through a defined access control mechanism (user IDs/passwords).

- (h) State Treasury/Cyber Treasury will consolidate the e-claims generated by different State Implementing Agencies with requisite flags to identify the Implementing Agency that has raised the claim and the SLS to which the claim pertains. The claim files will be consolidated SLS-wise
- (i) State Treasury/ Cyber Treasury will push the SLS-wise consolidated payment file details (e-claim file digitally signed by the authorized signatories of State Treasuries) to PFMS through API in the format prescribed by PFMS for pre-funding of the central share
- (j) State Treasury will initially place the e-payment file (to be shared with the RBI) on their internal server only. The file will be auto-pushed to the RBI upon receipt of the Debit Notification against the advance transfer of Central share (pushed by PFMS through API) of the Centre's drawing account.
- (k) Will reconcile the e-payment files pushed to PFMS with the CN received from the RBI through the reconciliation API.

# 2. Pay and Accounts Office (PAO) under O/o Pr.CCA/CCAs/CAsof the of the concerned Ministry/Department:

- (a) The Pay and Accounts Office (PAO) dealing with the Centrally Sponsored Scheme (CSS) of the concerned Ministry/Department will open a drawing account with the Reserve Bank of India (RBI), Regional Branch Office, Mumbai under the existing User Defined Customer Hierarchy (UDCH) code of the Ministry/Department.
- (b) After opening of aforesaid drawing accounts in RBI, PAO will add the Central Government (CG) RBI account opened for SNA –SPARSH on PFMS. The PAO shall share an email with the PFMS to validate the newly added drawing account.
- (c) PAO will issue an e-payment instruction equivalent to the Central share amount based on daily sanction against the e-payment file received from State IFMIS.

# 3. Program Division (Maker and Checker) of the Central Ministry

(a) The Program Division Maker will key in the SLS-wise budget allocation for each State where the Centrally Sponsored Scheme is in operation. The Program Division Checker will approve the SLS-wise budget allocation.

- (b) The Program Division Checker will approve the SG RBI account mapped by the State Scheme Manager after thorough verification from the supporting document. These documents will be uploaded by SSMs on PFMS.
- (c) The Program Division Checker will approve the sharing pattern and the information related to Top-up with reference to the scheme guidelines.
- (d) The Program Division Checker will issue the "Mother Sanction" through PFMS which will act as a state-wise drawing limit for each CSS scheme. A Mother sanction for a CSS and a particular State will be uniquely identified in the system. The format of the "Mother sanction" is annexed (Annexure 4)
- (e) The Program Division Checker will ensure that a new Mother Sanction is created before the amount of the previous one is exhausted. Thus, for a particular CSS and State multiple mother sanctions can be issued but only one Mother Sanction will be active on the system and the balance of the previous one will be carried forward to the active one.
- (f) All payment files received from the State Treasury will land in the work list of the Program Division Maker. At the time of login by PD Maker, the list of payment files received will be populated. The payment file will have the hyperlink indicating the CSS Scheme code and name, SLS Scheme code and name, Gross -net- Top up, Re-issue amount, etc.
- (g) The Program Division Maker will create the daily sanction for the Central share with respect to the Gross amount of the payment file. The sanction amount will be pre-filled on the basis of the sharing pattern approved by the PD Checker.
- (h) PD Checker will approve the daily sanction. The balance of the mother sanction is updated by the system after the approval of the daily sanction.
- (i) PD Checker will ensure that the mother sanctions are replenished periodically based on the pace of utilization.

(j) As stipulated under para 2 (vi) of 0.M. dated 07th August 2023, the PD maker may return the payment files to States. The list of payment files returned can be viewed in the drop-down list of the Status menu on the daily sanction page by PD Maker. The process of return of e-payment file has been detailed in part- II.

# 4. RBI (e-kuber):

- (a) e-kuber will facilitate the opening of the Central Government (CG) Drawing Accounts and SLS-wise State Government (SG) Drawing Accounts. A SoP for the guidance of the regional offices of RBI located in the States has been issued by DGBA, RBI.
- (b) e-kuber will share the Debit Notification with PFMS once the CG account is debited with an amount equivalent to the central share against the epayment file pushed by State IFMIS.
- (c) e-kuber will process the e-payment file that would be auto-pushed from the State IFMIS to the RBI based on the DN pushed by PFMS.
- (d) e-kuber will share the Debit Notification with the State IFMIS and PFMS once the SG account is debited with an amount equivalent to both the center and the state share against the e-payment file pushed by State IFMIS.
- (e) e-kuber will share the Credit Notification with State IFMIS once the SG account is debited with an amount equivalent to both the center and the state share.

# **SECTION B**

# **Standard Operating Procedure**

### 1. Opening of State Government (SG) Account for Ministry/Department

- (a) The Department handling the SLS in consultation with the State's Finance Department will open a drawing account for each State Linked Scheme (SLS) with the RBI at the respective Regional Offices.
- (b) Before opening the SLS-wise accounts, the State Government and the concerned Ministry/Department dealing with CSS shall ensure that the sharing pattern is uniform under all components of that SLS.
- (c) In case the SLS has components with varying sharing patterns, the Department handling the scheme shall open separate SLS for each component in consultation with the State's Finance Department.

### 2. Mapping of SLS to CSS (in case of notification of new Statelinked scheme)

If a new SLS is notified by the State due to a different sharing pattern, the Department handling SLS will approach the PFMS State Directorate for allocation of SLS code and for mapping of SLS with the CSS under which the scheme is being operated at the State.

### 3. Mapping of SG account to SLS

SG account shall be mapped by the State Scheme Manager (SSM) user and will be approved by the PD Checker user of the concerned Ministry/Department controlling the CSS.

(a) SSM will login on PFMS and go to the menu SNA-SPARSH  $\rightarrow$  Manage SG Account Mapping

| SNA SPARSH | Þ          | Manage Scheme Configuration |
|------------|------------|-----------------------------|
| Reports    | SNA SPARSH | Manage SG Account Mapping   |

(b) On selecting the sub-menu, user will navigate to the following screen and click on the "Add SG Account" button:

|                            | Manage CSS Just-in-Time State Government Account Mapp | ing |
|----------------------------|-------------------------------------------------------|-----|
|                            |                                                       |     |
| State Linked Scheme:*      | -Select State Linked Scheme                           | ~   |
| Central Sponsored Scheme:* | Select Central Sponsored Scheme                       | •   |
| State:*                    | RAJASTHAN                                             | ¥   |
| Account:                   |                                                       |     |
| Status:                    | Select Status                                         | ~   |
|                            |                                                       |     |
|                            | Search Reset Add SG Account                           |     |

(c) On clicking the button, the following screen shall open. The user will select the SLS from the dropdown and the mapped CSS will appear. The State, bank name, IFSC code will be pre-filled.

|                                        | Add SNA SPARSH State Government Account Mapping                                                                     |
|----------------------------------------|----------------------------------------------------------------------------------------------------|
|                                        |                                                                                                    |
| State Linked Scheme :*                 | RJ247-Swachh Bharat Mission (G) RJ                                                                                  |
| Centrally Sponsored Scheme :*          | 9151-SBM-RURAL (DWS)                                                                                                |
| State:*                                | RAJASTHAN                                                                                                    |
| Bank Name:                             | Reserve Bank Of India                                                                                               |
| Branch Name:                           | RBI CSS JIT Branch                                                                                                  |
| IFSC Code:                             | RBIS0CSSP01                                                                                                    |
| Account Number:                        | (Only accept numeric values: 0 to 9)                                                                                |
| Upload Supporting RBI Document:        | Choose File No file chosen Upload Note: Only files of type jpg, png, and pdf of size not more than 4MB are allowed. |
| Uploaded Supporting RBI Document Name: |                                                                                                    |

- (d) SSM will key in the RBI account number and upload the supporting document issued by RBI (PDF of the email intimation or letter from RBI). After entering the above data, the user will click on "Save".
- (e) On clicking the save button, the following message will be displayed and the entry will be submitted to PD Checker for approval

| C bbA                        | SS Just-In-Time State Government Account Mapping |
|------------------------------|--------------------------------------------------|
|                              | Record Saved Successfully.                       |
| State Linked Scheme :* (     | Select State Linked Scheme                       |
| Central Sponsard Scheme :* ( | Select Central Sponsored Scheme                  |

(f) If an approved SG account is added again, the following error message will be displayed:

| Add                        | CSS Just-In-Time State Government Account Mapping   |   |
|----------------------------|-----------------------------------------------------|---|
|                            | Data already exists for selected scheme.            |   |
|                            |                                                     |   |
| State Linked Scheme :*     | RJ504-RASHTRIYA UCHHATAR SIKSHA ABHIYANA            | ~ |
|                            |                                                     |   |
| Central Sponsard Scheme :* | 9170-Rashtriya Uchhatar Shiksha Abhiyan (RUSA)      | ~ |
|                            |                                                     |   |
| State:*                    | RAJASTHAN                                           | ~ |
| Bank Name:                 | Reserve Bank Of India                               |   |
| Branch Name:               | RBI CSS JIT Branch                                  |   |
| IFSC Code:                 | RBIS0CSSP01                                         |   |
|                            |                                                     |   |
|                            |                                                     |   |
| Account Number:            | 01586201071<br>(Only accept numeric values: 0 to 9) |   |
|                            | ()                                                  |   |

(g) To search for an existing SG account, the user will select the SLS, CSS and click on the "search" button to view the entry.

| State Linked Scheme:*     RJ504-RASHTRIYA UCHHATAR SIKSHA ABHIYANA       Central Sponsored Scheme:*     9170-Rashtriya Uchhatar Shiksha Abhiyan (RUSA) |
|----------------------------------------------------------------------------------------------------|
| State Linked Scheme:*     RJ504-RASHTRIYA UCHHATAR SIKSHA ABHIYANA       Central Sponsored Scheme:*     9170-Rashtriya Uchhatar Shiksha Abhiyan (RUSA) |
| Central Sponsored Scheme:" 9170-Rashtriya Uchhatar Shiksha Abhiyan (RUSA)                                                                              |
| Central Sponsored Scheme:* 9170-Rashtriya Uchhatar Shiksha Abhiyan (RUSA)                                                                              |
|                                                                                                    |
| State:* RAJASTHAN                                                                                                    |
| Account:                                                                                                    |
|                                                                                                    |
| Status: -Select Status                                                                                                    |

(h) On clicking the search button, the added SG account will be displayed as in a tabular form:

| Sr<br>No. | State Name | State Linked<br>Scheme                           | Central Sector<br>Scheme                            | Bank Name                | Account<br>Number  | IFSC code   | Bank<br>Validation<br>Status | Submitted<br>Date       | Submitted<br>By | Action |
|-----------|------------|--------------------------------------------------|-----------------------------------------------------|--------------------------|--------------------|-------------|------------------------------|-------------------------|-----------------|--------|
| 1         | RAJASTHAN  | RJ504 - RASHTRIYA<br>UCHHATAR SIKSHA<br>ABHIYANA | 9170 - Rashtriya Uchhatar<br>Shiksha Abhiyan (RUSA) | RESERVE BANK<br>OF INDIA | <u>01586201071</u> | RBIS0CSSP01 | Approved                     | 6/12/2023<br>9:37:46 PM | RJSSM01         | ۲      |

(i) On clicking the Account Number hyperlink, the details of the added SG account are displayed to the user:

| Sr<br>No. | State Name | State Linked<br>Scheme                           | Central Secto<br>Scheme                     | r Bank Name                        | Account<br>Number  | IFSC code          | Bank<br>Validation<br>Status | Submitted<br>Date       | Submitted<br>By | Action |
|-----------|------------|--------------------------------------------------|---------------------------------------------|------------------------------------|--------------------|--------------------|------------------------------|-------------------------|-----------------|--------|
| 1         | RAJASTHAN  | RJ504 - RASHTRIYA<br>UCHHATAR SIKSHA<br>ABHIYANA | 9170 - Rashtriya Uch<br>Shiksha Abhiyan (RU | hatar RESERVE BANK<br>SA) OF INDIA | <u>01586201071</u> | RBIS0CSSP01        | Approved                     | 6/12/2023<br>9:37:46 PM | RJSSM01         | ۲      |
|           | A          | bout Us   Site Map   Privacy I                   | Policy   Contact Us   ©                     | 2009 Public Financial Mar          | nagement System.   | All Rights Reserve | d.                           |                         |                 |        |
|           |            |                                                  |                                             |                                    |                    |                    |                              |                         |                 |        |
|           |            |                                                  | Add CSS J                                   | ust-In-Time State (                | Government Ac      | count Mappin       | ıg                           |                         |                 |        |
|           |            |                                                  |                                             |                                    |                    |                    |                              |                         |                 |        |
|           |            | State Linke                                      | d Scheme :* RJ50                            | 4-RASHTRIYA UCHHATA                | R SIKSHA ABHIYAI   | NA                 |                              |                         | ~               |        |
|           |            | Central Sponsar                                  | d Scheme :* 9170                            | -Rashtriya Uchhatar Shiks          | sha Abhiyan (RUSA) | )                  |                              |                         | ~               |        |
|           |            |                                                  |                                             |                                    |                    |                    |                              |                         |                 |        |
|           |            |                                                  | State:* RAJ                                 | ASTHAN                             |                    |                    |                              |                         | ~               |        |
|           |            |                                                  | Bank Name: RESER                            | WE BANK OF INDIA                   |                    |                    |                              |                         |                 |        |
|           |            | Br                                               | anch Name: PAD, I                           | NEW DELHI                          |                    |                    |                              |                         |                 |        |
|           |            |                                                  | IFSC Code: RBISC                            | CSSP01                             |                    |                    |                              |                         |                 |        |
|           |            | Accou                                            | nt Number: 0158                             | 6201071                            |                    |                    |                              |                         |                 |        |
|           |            |                                                  | (Only                                       | accept numeric values: 0           | to 9)              |                    |                              |                         |                 |        |
|           |            |                                                  | Status: Appro                               | oved                               |                    |                    |                              |                         |                 |        |

(j) The PD Checker will approve the request submitted by SSM.

## 4. Capturing of Sharing Pattern and Top-up for each SLS

Sharing Pattern and Top Up shall be captured by the State Scheme Manager (SSM) user and will be approved by the PD Checker user of the concerned Ministry/Department controlling the CSS.

(a) SSM will login on PFMS and go to the menu SNA-SPARSH  $\rightarrow$  Manage Scheme Configuration

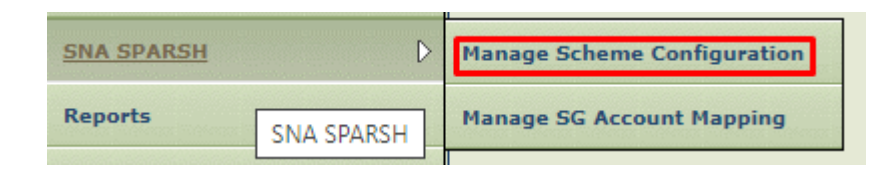

(b) On selecting the sub-menu, user will navigate to the following screen and select the CSS and corresponding SLS from the dropdown and click on the "Add" button

|                              | Manage CSS Just-In-Time Scheme Configuration |
|------------------------------|----------------------------------------------|
|                              |                                              |
| Centrally Sponsored Scheme:* | 9151-SBM-RURAL (DWS)                         |
| Chaland                      | DAIACTUAN                                    |
| State:                       | TRAUTIGHT V                                  |
| State Linked Scheme:         | RJ506-Linked_9151                            |
| Status:                      | -Select V                                    |
|                              |                                              |
|                              |                                              |
|                              | Search                                       |
|                              |                                              |
|                              | CSS Just-In-Time Scheme Configuration        |
|                              | No Record Found                              |
|                              | Add                                          |

(c) On clicking the "add" button, the following screen will be displayed

|                            | Add SNA SPARSH Scheme Configuration          |
|----------------------------|----------------------------------------------|
|                            |                                              |
| Central Sponsored Scheme:* | (SIBO PRADHAN MANTRI AWAS YOJNA (PMAY)-RURAL |
| State:*                    | RAJASTHAN v                                  |
| State Linked Scheme:*      | RISOS-FRADHAN MANTRI AWAS YOJIAa             |
| Contribution %:            | Central : Total : Total :                    |
| Model:                     | OModel 1 O Model 2                           |
| Is Top-up Applicable:      | ⊙ Yes ○ No                                   |
|                            |                                              |
|                            |                                              |
|                            | Submit For Approval Back                     |
|                            |                                              |

(d) User will select the CSS and required SLS, fill in the Centre and State ratio and Top up if applicable as per the scheme guidelines and click on "Submit for Approval" button.

| Add SNA SPARSH Scheme Configuration            |
|------------------------------------------------|
|                                                |
|                                                |
| 9180-PRADHAN MANTRI AWAS YOJNA (PMAY)- RIRAL 🗸 |
|                                                |
| RAJASTHAN V                                    |
|                                                |
| RJS05-PRADHAN MANTRI AWAS YOJNA#               |
|                                                |
| Central : State : Total :                      |
|                                                |
| Model 1 O Model 2                              |
|                                                |
| ⊙ Yes ○ No                                     |
|                                                |
|                                                |
|                                                |
|                                                |
|                                                |
| Submit For Approval Back                       |
|                                                |

(e) On clicking the "Submit for Approval" button, following message will be displayed and the entry will be submitted to PD Checker for approval

|                            | Add CSS Just-In-Time Scheme Configuration |
|----------------------------|-------------------------------------------|
|                            | Record Saved Successfully.                |
|                            |                                           |
| Central Sponsored Scheme:* | Select                                    |
| State:*                    | RAJASTHAN                                 |
|                            |                                           |
| State Linked Scheme:*      | Select V                                  |
| Contribution %:            | Central : Total :                         |
|                            |                                           |
| Model:                     | Model 1 O Model 2                         |
|                            |                                           |

(f) If a duplicate entry is made for a scheme, the following error message will be displayed

| Add CSS Just-In-Time Scheme Configuration |                                     |  |  |  |  |  |
|-------------------------------------------|-------------------------------------|--|--|--|--|--|
| Data already exists for selected scheme.  |                                     |  |  |  |  |  |
|                                           |                                     |  |  |  |  |  |
| Central Sponsored Scheme:*                | 9151-SBM-RURAL (DWS)                |  |  |  |  |  |
|                                           |                                     |  |  |  |  |  |
| State:*                                   | RAJASTHAN                           |  |  |  |  |  |
|                                           |                                     |  |  |  |  |  |
| State Linked Scheme:*                     | RJ506-Linked_9151                   |  |  |  |  |  |
|                                           |                                     |  |  |  |  |  |
| Contribution %:                           | Central : 70 State : 30 Total : 100 |  |  |  |  |  |
|                                           |                                     |  |  |  |  |  |
| Model:                                    | Model 1 O Model 2                   |  |  |  |  |  |
|                                           |                                     |  |  |  |  |  |

(g) To view the status of a created request/ entry, the user shall select the CSS and SLS and click on the "search" button.

|                              | Manage CSS Just-In-Time Scheme Configuration   |   |
|------------------------------|------------------------------------------------|---|
|                              |                                                |   |
| Centrally Sponsored Scheme:* | 9170-Rashtriya Uchhatar Shiksha Abhiyan (RUSA) | ~ |
|                              | DA USTUAL                                      |   |
| State:"                      | TRUIC-RWN                                      | Ť |
| State Linked Scheme:         | RJ504-RASHTRIYA UCHHATAR SIKSHA ABHIYANA       | ~ |
| Status:                      | Approved                                       |   |
|                              |                                                |   |
|                              |                                                |   |
|                              | Search Reset                                   |   |
|                              |                                                |   |

(h) On clicking the search button, mapped details are displayed in a tabular form.

|               |                                     | Manage                     | CSS Just-In-Tin     | ne Scheme Confi | guration                |              |          |        |
|---------------|-------------------------------------|----------------------------|---------------------|-----------------|-------------------------|--------------|----------|--------|
|               |                                     |                            |                     |                 |                         |              |          |        |
| Central       | ly Sponsored Scheme:* 9             | 170-Rashtriya Uchhatar Shi | (sha Abhiyan (RUSA) |                 |                         |              | ~        |        |
|               | State. <sup>8</sup>                 |                            |                     |                 |                         |              |          |        |
|               | state:" R                           | MJMO I FIMIN               |                     |                 |                         |              | ¥        |        |
|               | State Linked Scheme:                | J504-RASHTRIYA UCHHAT      | AR SIKSHA ABHIYAN   | A               |                         |              | ~        |        |
|               | Status:                             | pproved                    | ~                   |                 |                         |              |          |        |
|               |                                     |                            |                     |                 |                         |              |          |        |
|               |                                     |                            |                     |                 |                         |              |          |        |
|               |                                     |                            | Search              | Reset           |                         |              |          |        |
|               |                                     |                            |                     |                 |                         |              |          |        |
|               |                                     | CSS                        | Just-In-Time So     | cheme Configura | ation                   |              |          |        |
| Sr No.        | State Linked Scheme                 | Central %                  | State %             | Model           | Submitted<br>Date       | Submitted By | Status   | Action |
| 1 <u>RJ50</u> | 4 - RASHTRIYA UCHHATAR SIKSHA ABHIY | ' <u>ANA</u> 60            | 40                  | 1               | 6/12/2023 4:00:05<br>PM | RJSSM01      | Approved | ۲      |

(i) On clicking the SLS hyperlink, the detailed entry can be viewed

|                            | Add CSS Just-In-Time Scheme Configuration      |        |
|----------------------------|------------------------------------------------|--------|
|                            |                                                |        |
|                            |                                                |        |
| Central Sponsored Scheme:* | 9170-Rashtriya Uchhatar Shiksha Abhiyan (RUSA) | $\sim$ |
|                            |                                                |        |
| State:*                    | RAJASTHAN                                      | $\sim$ |
|                            |                                                |        |
| State Linked Scheme:*      | RJ504-RASHTRIYA UCHHATAR SIKSHA ABHIYANA       | ~      |
|                            |                                                |        |
| Contribution %:            | Central : 60 State : 40 Total : 100            |        |
|                            |                                                |        |
| Madali                     |                                                |        |
| Model:                     | Model 1 U Model 2                              |        |
|                            |                                                |        |
| Status:                    | Approved                                       |        |
|                            |                                                |        |

(j) The SSM will approach the PD Checker for approval of the request raised.

### 5. Generation of Mother Sanction

Mother sanction shall be generated by the PD Checker

- (a) At the beginning of a financial year, the Ministries/Departments will create a 'mother sanction' in PFMS for a particular State and CSS which will define the drawing limit of the Ministry/Department for the particular CSS.
- (b) Mother sanction may be modified by the Ministry during the financial year with the concurrence of the IFD. A Mother sanction for a CSS and a particular State shall be uniquely identified in the system.
- (c) PD Checker to ensure that a new Mother Sanction is created before the amount of the previous one is exhausted.

- (d) Multiple Mother sanctions can be created for a particular State and CSS but only one Mother Sanction will be active on the system and the balance of the previous ones shall be carried forward to the active one.
- (e) State-wise budget allocation shall be available in the system out of which Mother sanction of not more than 10 % of the total Budget allocation for a CSS shall be issued at the beginning of the FY. This is essential for providing comfort to the States for planning and incurring expenditure under the scheme right from day one of the financial year.

### 6. Generation of e-payment files by State Treasury

- (a) Each State Government will develop a State Cyber Treasury wherein all epayment files with SLS tags from the State Implementing Agencies, could be received for payment and the vouchers could be compiled for their accounting purpose.
- (b) The State Cyber Treasury shall make the provision to have the flags to identify the Implementing Agency which has raised the claim and the SLS to which the claim pertains to.
- (c) All the Implementing Agencies (IAs) down the ladder shall be registered in State Integrated Financial Management Information System (State IFMIS) under such State Cyber Treasury.
- (d) Whenever the SNA/IAs need to make payment to vendors/beneficiaries, they will generate payment files in JSON format using the State IFMIS through a defined access control mechanism (user IDs/passwords).
- (e) In States where the IT system is not ready to onboard a large number of agencies with this protocol, the agencies may submit manual claims to Treasuries/Sub-Treasuries who in turn shall process these claims in the State IFMIS.
- (f) The payment files generated by SNA/IAs will be consolidated by the State treasury in State IFMIS periodically after thorough scrutiny.
- (g) The State Treasury shall prepare duly consolidated payment files in duplicate in the State IFMIS, one such consolidated file (e-claim/e-payment file digitally signed by the authorized signatories of State Treasuries) will be pushed to PFMS through API in the format prescribed by PFMS for advance release of the central share.

- (h) The other copy of the payment file will be kept in the SFTP folder of the State IFMIS internal server and shall be pushed to RBI only on receipt of the DN from PFMS and/or CN from RBI.
- (i) The e-payment file will include details such as implementing agency code, scheme code, beneficiary name, bank account number, IFSC code, and the amount.
- (j) Payment files received from State Treasury in PFMS till the cut-off time of 3 PM during a working day will be processed and sanction for the central share will be generated on the same working day.
- (k) Sanction for the central share for payment files received beyond the cut-off time of 3 PM may be generated on the next working day.

## 7. Generation of Daily Sanction against an Active Mother Sanction

The daily sanction shall be generated by PD Maker and approved by PD Checker

## 8. Generation of Payment Authorization

Payment Authorization will be generated by Pr.AO user

# 9. Disbursement of Centre's share to the SG Account

The payment authorization will be processed by the Pay and Account Office

### **10.** Reconciliation and Treatment of Failed Transactions

A periodic reconciliation and settlement of funds will be carried including failed transactions between the Centre and State.

- (a) The consolidated payment file pushed by State IFMIS to PFMS should mandatorily have the flagging for reinitiated transactions against previously failed transactions (if applicable) to avoid duplicate payments.
- (b) State treasuries shall reconcile the e-payment files pushed to PFMS with the CN received from the RBI through the reconciliation API. The States will be pulling the validation and payment status against the e-payment file(s) from PFMS.

(C) State IFMIS shall fetch the following Validation Status either for a specific epayment file or for all e-payment files pushed on to the PFMS for a specific date.

'ACCP' File has passed all the validations on PFMS 'RJCT' File has been Rejected by PFMS as one or more validations failed 'INPR' File Validation is under processing in PFMS

Payment status can be fetched by State Treasury against a validated epayment file only through the same API

- (d) If the complete e-payment file is marked as failed by the RBI, the States shall generate a new e-payment file with unique ID post rectification of the error. The State IFMIS must ensure that a reissue tag is added against each beneficiary to avoid duplicate payments. The PFMS shall only provide an "ack" against such files as no Central share will be released for entries with "reissue" tags.
- (e) If an e-payment file is marked as 'failed' by the RBI owing to the failure of one/a few entries, the same payment file shall be re-pushed post rectification of the error. The State IFMIS must ensure that a reissue tag is added against the failed entries to avoid duplicate payments. The PFMS shall only provide an "ack" against such entries as no Central share will be released for entries with "reissue" tags.
- (f) State Treasury shall be responsible for the reconciliation of accounting of SLS-wise drawing accounts and will act as a sole unit for reconciliation with PFMS and e-kuber and for submission of accounts to AG office.

# **SECTION C**

# **Reports for SNA-SPARSH**

To enable the stakeholders (Central Ministries/ Departments and State Government) to monitor the release of central share, the following reports have been developed:

| SNo | Report    | Name                                            | Description                                                                                                    |
|-----|-----------|-------------------------------------------------|----------------------------------------------------------------------------------------------------|
| 1   | SPARSH 01 | Scheme Configuration<br>Master                  | To view the sharing pattern,<br>RBI drawing account & top-up<br>captured for the State-linked<br>Scheme under the Centrally<br>Sponsored Scheme                        |
| 2   | SPARSH 02 | State-wise Budget<br>Allocation for CSS         | To view the budget allocated by<br>the Ministry/Department to<br>States for Centrally Sponsored<br>Schemes for a given financial<br>year.                              |
| 3   | SPARSH 03 | Mother Sanction vs<br>Central Share Release     | To monitor the total Central<br>share released to the State<br>Government against the claim<br>file sent by the States                                                 |
| 4   | SPARSH 04 | Age-wise Analysis of<br>Payment Files           | To monitor the time taken in<br>processing payment files<br>received from the States                                                                                   |
| 5   | SPARSH 05 | State Payment File<br>Summary Report            | To view the details of the<br>payment files pushed by State<br>IFMS onto PFMS                                                                                          |
| 6   | SPARSH 06 | Component-wise<br>Expenditure Report            | To monitor the component-<br>wise release of central share<br>under SNA SPARSH. The<br>components include – SC, ST &<br>General                                        |
| 7   | SPARSH 07 | Scheme Component-<br>wise Expenditure<br>Report | To monitor the scheme<br>component-wise release of<br>central share under SNA<br>SPARSH. It includes the details<br>of the first level and the last<br>level component |

# Who can Access SNA SPARSH Reports?

The reports can be accessed by Program Division Users (PD Maker & PD Checker); Principal Accounts Office Users; Pay & Accounts Officer Users (DH, AAO, PAO); State Scheme Manager Users; State Treasury Users

How To Access SNA SPARSH Reports?

Login on PFMS and follow the path Home  $\rightarrow$  Reports  $\rightarrow$  SPARSH

# SPARSH 01 – Scheme Configuration Master

| Purpose              | To view the sl<br>for the State-                                                                                                    | To view the sharing pattern, RBI drawing account & top-up captured for the State-linked Scheme under the Centrally Sponsored Scheme                                                          |                                                      |                                                                                                    |  |  |  |  |  |  |
|----------------------|----------------------------------------------------------------------------------------------------|----------------------------------------------------------------------------------------------------|------------------------------------------------------|----------------------------------------------------------------------------------------------------|--|--|--|--|--|--|
| Intended<br>Audience | Program Divis<br>Office; Pay &                                                                                                    | Program Division of Central Ministry/Department; Principal Accounts<br>Office; Pay & Accounts Office; State Scheme Manager<br>1. Financial Year: The FY for which the report is to be viewed |                                                      |                                                                                                    |  |  |  |  |  |  |
| Filters              | <ol> <li>Financia</li> <li>Control<br/>mappe</li> <li>CSS: Control</li> <li>CSS: Control</li> <li>CSS: Control</li> <li>CSS: Control</li> <li>CSS: Control</li> <li>Tope</li> <li>CSS: Control</li> <li>Top-up</li> <li>Up</li> </ol> | al Year: The FY<br>ler: Ministry/D<br>d<br>entrally Sponso<br>ate-linked sch<br>: To view those                                                                                              | for whi<br>epartme<br>ored Sch<br>eme for<br>State-l | ich the report is to be viewed<br>ent under which the scheme is<br>neme for which data is to be<br>which data is to be viewed<br>inked schemes that include top- |  |  |  |  |  |  |
| SPARSH 01: Sch       | eme Configuration Master                                                                                                    |                                                                                                    |                                                      | Hide Filter 🔬                                                                                                    |  |  |  |  |  |  |
| Financial Year:      | 2023-2024                                                                                                    | v                                                                                                    |                                                      |                                                                                                    |  |  |  |  |  |  |
| Controller:          | -ALL-                                                                                                    | v                                                                                                    | Scheme (CSS):                                        | -ALL- V                                                                                                    |  |  |  |  |  |  |
| State:               | -ALL-                                                                                                    | v                                                                                                    | Scheme (SLS):                                        | -ALL- V                                                                                                    |  |  |  |  |  |  |
| Top-Up:              | Any                                                                                                    | ۷                                                                                                    | SNA Model Type:                                      | Both O Model 1 O Model 2                                                                                                    |  |  |  |  |  |  |
|                      |                                                                                                    | V                                                                                                    | ew Report                                            |                                                                                                    |  |  |  |  |  |  |
| Report               | 1. Contro                                                                                                    | ler: Displays th                                                                                                    | ne Minis                                             | try/Department under which the                                                                                                    |  |  |  |  |  |  |
| Description          | Centra                                                                                                    | entrally Sponsored Scheme is mapped                                                                                                    |                                                      |                                                                                                    |  |  |  |  |  |  |
|                      | 2. Centra                                                                                                    | 2. Centrally Sponsored Scheme: Displays all the Centrally                                                                                                    |                                                      |                                                                                                    |  |  |  |  |  |  |
|                      | Sponso                                                                                                    | Sponsored Schemes mapped to the selected Controller                                                                                                    |                                                      |                                                                                                    |  |  |  |  |  |  |
|                      | 3. CG Acc                                                                                                    | ount: Displays                                                                                                    | the RBI                                              | Drawing Account mapped against                                                                                                    |  |  |  |  |  |  |
|                      | the CS                                                                                                    |                                                                                                    |                                                      |                                                                                                    |  |  |  |  |  |  |
|                      | 4. State: I<br>are act                                                                                                    | Jisplays the Sta<br>ive                                                                                                    | ates in v                                            | which the SLS linked to the CSS                                                                                                    |  |  |  |  |  |  |
|                      | 5. SG Acc                                                                                                    | ount: Displays                                                                                                    | the RBI                                              | Drawing Account mapped against                                                                                                    |  |  |  |  |  |  |
|                      |                                                                                                    |                                                                                                    | <u> </u>                                             |                                                                                                    |  |  |  |  |  |  |

| <ul> <li>the SLS</li> <li>Sharing Pattern: Displays the sharing ratio between the Centre &amp; State Government for the SLS</li> <li>Is Top-up applicable: Indicate whether a scheme has a top-up where an additional fund is released by the State Government in the form of a "Top-up"</li> </ul> |
|----------------------------------------------------------------------------------------------------|
|                                                                                                    |

| Controller | Centrally Sponsored Scheme (CSS) | CG Account | State Name | State Linked Scheme (SLS) | SG Account | Sharin | g Pattern | Is Top-Up<br>applicable<br>(Yes / No) |
|------------|----------------------------------|------------|------------|---------------------------|------------|--------|-----------|---------------------------------------|
|            |                                  |            |            |                           |            | Centre | State     |                                       |

Note : In case Central user select State which has no linkage with any SLS then message "No scheme is linked with the State, hence no records available"

# SPARSH 02 – State-wise Budget Allocation for CSS

| Purpose  | To view the budget allocated by the Ministry/Department to States for                                       |
|----------|----------------------------------------------------------------------------------------------------|
|          | Centrally Sponsored Schemes for a given financial year.                                                     |
| Intended | Program Division of Central Ministry/Department; Principal Accounts                                         |
| Audience | Office; Pay & Accounts Office; State Scheme Manager                                                         |
| Filters  | 1. Financial Year: The FY for which the report is to be viewed                                              |
|          | 2. Controller: Ministry/Department under which the scheme is mapped                                         |
|          | <ol> <li>Grant: To filter the CSS based on the grant to which it is<br/>mapped</li> </ol>                   |
|          | 4. Scheme (CSS): Centrally Sponsored Scheme for which data is to be viewed                                  |
|          | 5. Head of Account: To view the budget allocated under a specific or all heads of account mapped to the CSS |
|          | 6. State: To view the budget allocated to a specific State                                                  |
|          | <ol> <li>Period: To view the data for a specific date range or a specific<br/>month(s)</li> </ol>           |
|          | 8. From Date & To Date: To view data for a specific period                                                  |
|          | 9. Figures In: To view data in actual, thousands, lakhs or crores                                           |
|          |                                                                                                    |

| SPARSH-02                                                    | : State-wise Budget Allo                                                                                                    | cation for CSS                                                                                                    |                                                                                                    |                                        |                                                                                                    |                                                                                                    |                                                                                                    | Hide Filter 💧                                                       |
|--------------------------------------------------------------|----------------------------------------------------------------------------------------------------|----------------------------------------------------------------------------------------------------|----------------------------------------------------------------------------------------------------|----------------------------------------|----------------------------------------------------------------------------------------------------|----------------------------------------------------------------------------------------------------|----------------------------------------------------------------------------------------------------|---------------------------------------------------------------------|
| Financial Year:                                              | 2024-2025                                                                                                    |                                                                                                    | v                                                                                                    |                                        |                                                                                                    |                                                                                                    |                                                                                                    |                                                                     |
| Controller:                                                  | [017] - HEALTH                                                                                                    | and FAMILY WELFARE                                                                                                    | ~                                                                                                    | G                                      | Grant:                                                                                                    | [046] - Department of Health and Family Welfare                                                                                                    | • •                                                                                                    |                                                                     |
| Scheme (CSS):                                                | PRADHAN MAN                                                                                                    | RI AYUSHMAN BHARAT                                                                                                    | THEALTH INFRASTRUCTURE MISS) 🗸                                                                                                    | Н                                      | lead Of Account:                                                                                                    | -ALL-                                                                                                    | v                                                                                                    |                                                                     |
| State:                                                       | -ALL-                                                                                                    |                                                                                                    | v                                                                                                    |                                        |                                                                                                    |                                                                                                    |                                                                                                    |                                                                     |
| Period:                                                      | ● DateRange ○                                                                                                    | 4onth                                                                                                    |                                                                                                    |                                        |                                                                                                    |                                                                                                    |                                                                                                    |                                                                     |
| From Date:                                                   | 01/04/2024                                                                                                    |                                                                                                    |                                                                                                    | Т                                      | o Date:                                                                                                    | 22/06/2024                                                                                                    |                                                                                                    |                                                                     |
| Figures In:                                                  | • Actuals O Tho                                                                                                    | usands O Lakhs O Crores                                                                                                    | l .                                                                                                    |                                        |                                                                                                    | _                                                                                                    |                                                                                                    |                                                                     |
|                                                              |                                                                                                    |                                                                                                    |                                                                                                    | View Re                                | eport                                                                                                    |                                                                                                    |                                                                                                    |                                                                     |
|                                                              |                                                                                                    | 2. A                                                                                                    | napped to the<br>Allocated Budg<br>Centrally Spor                                                                                                    | e Conti<br>get: Di<br>nsored           | roller wi<br>isplays t<br>d Schem                                                                                                    | ll be listed<br>he budget allocate<br>e as per DDG                                                                                                    | ed against                                                                                                    | the                                                                 |
|                                                              |                                                                                                    | 3. 5<br>5<br>5<br>5<br>5<br>5<br>5<br>5<br>5<br>5<br>5<br>5<br>5<br>5<br>5<br>5<br>5<br>5<br>5                                                                                                    | selected for the SLS will<br>to the CSS will<br>SLS Budget: D<br>the Ministry/ D                                                                                                    | ne Sta<br>I be lis<br>isplay<br>Depart | iys the S<br>te filter,<br>sted<br>vs the bu<br>tment to                                                                                                    | all State-linked s<br>dget that has been<br>a specific SLS un                                                                                                    | chemes m<br>n allocated<br>der CSS                                                                                              | is<br>nappeo<br>d by                                                |
| S.                                                           | Scheme                                                                                                    | 3. 5<br>5<br>5<br>5<br>5<br>5<br>5<br>5<br>5<br>5<br>5<br>5<br>5<br>5<br>5<br>5<br>5<br>5<br>5                                                                                                    | selected for the cSS will<br>SLS Budget: D<br>the Ministry/ D                                                                                                    | bispla<br>l be lis<br>isplay<br>Depart | te filter,<br>sted<br>sted bu<br>tment to                                                                                                    | LS linked to the C<br>all State-linked s<br>dget that has been<br>a specific SLS und<br>Scheme (SLS)                                                                                                    | chemes m<br>n allocated<br>der CSS                                                                                              | is<br>happed<br>d by                                                |
| S.<br>No.                                                    | Scheme                                                                                                    | 4. 5<br>(css)                                                                                                    | selected for the othe CSS will<br>SLS Budget: D<br>the Ministry/ D                                                                                                    | isplay<br>Depart                       | te filter,<br>sted<br>vs the bu<br>tment to                                                                                                    | LS linked to the Ca<br>all State-linked s<br>dget that has been<br>a specific SLS und                                                                                                    | ss. If All<br>chemes m<br>n allocated<br>der CSS                                                                                | is<br>happed<br>d by                                                |
| <b>S</b> .<br><b>No.</b><br>1                                | Scheme<br>PRADHAN MA                                                                                                    | 4. 5<br>(css)                                                                                                    | Allocated Budget<br>3,200,700,000.00                                                                                                    | s.No.                                  | te filter,<br>sted<br>sthe bu<br>tment to                                                                                                    | LS linked to the C<br>all State-linked s<br>dget that has been<br>a specific SLS un<br>Scheme (SLS)                                                                                                    | SS. IT All<br>chemes m<br>n allocated<br>der CSS<br>SLS Budge<br>3,200,700,9                                                    | is<br>happed<br>d by                                                |
| <b>S.</b><br>No.<br>1                                        | Scheme<br>PRADHAN MA<br>AYUSHMAN B<br>HEALTH INFRA<br>MISSION (PM-<br>[3991]                                                      | , ccss)<br>, ntri<br>HARAT<br>, structure<br>ABHIM)                                                                                                    | Selected for the othe CSS will<br>SLS Budget: D<br>the Ministry/ D                                                                                                    | s.No.                                  | A PRADHAN<br>MISSION (PM<br>KA275]                                                                                                    | LS linked to the Ca<br>all State-linked s<br>dget that has been<br>a specific SLS und<br>Scheme (SLS)<br>Total Budget (SLS) :<br>MANTRI AYUSHMAN<br>TH INFRASTRUCTURE<br>-ABHIM) - KARNATAKA                                                                                                    | SS. IT All<br>chemes m<br>n allocated<br>der CSS<br>SLS Budge<br>3,200,700,0                                                    | is<br>happed<br>d by                                                |
| s.<br>No.<br>1<br>escri<br>SBu<br>/perli                     | Scheme<br>PRADHAN MA<br>AYUSHMAN B<br>HEALTH INFRA<br>MISSION (PM-<br>[3991]<br>ption for<br>udget<br>ink                         | (css)<br>(css)<br>(css)( | Allocated Budget<br>3,200,700,000.00                                                                                                    | isplay<br>Depart                       | A PRADHAN<br>BHARAT HEAL<br>MISSION (PM<br>KA275)                                                                                                    | LS linked to the Ca<br>all State-linked s<br>dget that has been<br>a specific SLS und<br>scheme (SLS)<br>Total Budget (SLS) :<br>MANTRI AYUSHMAN<br>TH INFRASTRUCTURE<br>-ABHIM) - KARNATAKA                                                                                                    | ss. If All<br>chemes m<br>n allocated<br>der CSS<br>sls Budge<br>3,200,700,0<br>3,200,700,0                                     | is<br>happed<br>d by<br>t                                           |
| s.<br>No.<br>1<br>escrij<br>LS Bu<br>yperli                  | Scheme<br>PRADHAN MA<br>AYUSHMAN B<br>HEALTH INFRA<br>MISSION (PM-<br>[3991]<br>ption for<br>udget<br>ink<br>Budget               | (css)<br>(css)<br>(css)( | Allocated Budget<br>3,200,700,000.00                                                                                                    | s.No.                                  | A PRADHAN<br>BHARAT HEAL<br>MISSION (PM<br>KA275)<br>Udget all                                                                                                    | LS linked to the Ca<br>all State-linked s<br>dget that has been<br>a specific SLS und<br>Scheme (SLS)<br>Total Budget (SLS) :<br>MANTRI AYUSHMAN<br>TH INFRASTRUCTURE<br>-ABHIM) - KARNATAKA<br>.cocation can be vie                                                                                    | SS. IT All<br>chemes m<br>n allocated<br>der CSS<br>SLS Budge<br>3,200,700,0<br>3,200,700,0<br>ewed by cl                       | is<br>happed<br>d by<br>                                            |
| s.<br>No.<br>1<br>escrij<br>_S Bu<br>/perli<br>sLs<br>3,200, | Scheme<br>PRADHAN MA<br>AYUSHMAN B<br>HEALTH INFRA<br>MISSION (PM-<br>[3991]<br>ption for<br>Jdget<br>ink<br>Budget               | J. S. S. S. S. S. S. S. S. S. S. S. S. S.                                                                                                    | Allocated Budget<br>3,200,700,000.00<br>e: The head-weerlink<br>Scheme SLS: I                                                                                                    | S.No.                                  | A PRADHAN<br>A PRADHAN<br>A A PRADHAN<br>A A A PRADHAN<br>A A A PRADHAN<br>A A A PRADHAN<br>A A A A A A A A A A A A A A A A A A A                                                                                                     | LS linked to the Ca<br>all State-linked s<br>dget that has been<br>a specific SLS und<br>scheme (SLS)<br>Total Budget (SLS) :<br>MANTRI AYUSHMAN<br>TH INFRASTRUCTURE<br>-ABHIM) - KARNATAKA                                                                                                    | SS. IT All<br>chemes m<br>n allocated<br>der CSS<br>SLS Budge<br>3,200,700,0<br>3,200,700,0<br>ewed by cl<br>SS.<br>SS.         | is<br>happed<br>d by<br><sup>tt</sup><br>hoo.oo<br>hoo.oo<br>icking |
| s.<br>No.<br>1<br>escri<br>SLS<br>3,200,                     | Scheme<br>PRADHAN MA<br>AYUSHMAN B<br>HEALTH INFRA<br>MISSION (PM-<br>[3991]<br>ption for<br>udget<br>ink<br>Budget<br>700,000.00 | (css)<br>(css)<br>(css)( | Allocated Budget<br>3,200,700,000.00<br>e: The head-w<br>berlink<br>Scheme SLS: I<br>Function Head<br>CSS<br>Dbject Code: D                                                             | Displa<br>l be lis<br>isplay<br>Depart | A PRADHAN<br>BHARAT HEAL<br>MISSION (PM<br>KA275)<br>Udget all                                                                                                    | LS linked to the Ca<br>all State-linked s<br>dget that has been<br>a specific SLS und<br>scheme (SLS)<br>Total Budget (SLS) :<br>MANTRI AYUSHMAN<br>TH INFRASTRUCTURE<br>-ABHIM) - KARNATAKA<br>.ocation can be vie<br>LS linked to the Ca<br>head of account (spiect head                              | SS. IT All<br>chemes m<br>n allocated<br>der CSS<br>SLS Budge<br>3,200,700,0<br>3,200,700,0<br>3,200,700,0<br>ewed by cl<br>SS. | is<br>happed<br>d by<br>to the                                      |
| s.<br>No.<br>1<br>SSCri<br>perli<br>SLS<br>3,200,            | Scheme<br>PRADHAN MA<br>AYUSHMAN B<br>HEALTH INFRA<br>MISSION (PM-<br>[3991]<br>ption for<br>Jdget<br>ink<br>Budget<br>700,000.00 | Coss)<br>Purpose<br>the hyp<br>Details<br>1. S<br>2. F<br>(C<br>3. C<br>4. 2<br>1. 2<br>2. 6<br>(C<br>3. C<br>4. 2<br>1. 2<br>2. 6<br>(C<br>3. C<br>4. 2<br>1. 2<br>2. 6<br>(C<br>3. C<br>4. 2<br>1. 2<br>2. 6<br>(C<br>3. C<br>4. 2<br>1. 2<br>2. 6<br>(C<br>3. C<br>4. 2<br>1. 2<br>1.                                                                                                    | Allocated Budget<br>a,200,700,000.00<br>a,200,700,000.00<br>a,200,700,000.00<br>c: The head-we<br>berlink<br>Scheme SLS: I<br>Function Head<br>CSS<br>Object Code: D<br>Status: Display | Display                                | ys the S<br>te filter,<br>sted<br>vs the bu<br>tment to<br>(A PRADHAN<br>(A PRADHAN<br>(A PRADHAN<br>(A PRADHAN<br>(A PRADHAN<br>(A PRADHAN<br>(A PRADHAN<br>(A PRADHAN<br>(A PRADHAN<br>(A PRADHAN<br>(A PRADHAN<br>(A PRADHAN<br>(A PRADHAN<br>(A PRADHAN)<br>(A PRADHAN<br>(A PRADHAN)<br>(A PRADHAN<br>(A PRADHAN)<br>(A PRADHAN)<br>( | LS linked to the Ca<br>all State-linked s<br>dget that has been<br>a specific SLS und<br>scheme (SLS)<br>Total Budget (SLS) :<br>MANTRI AYUSHMAN<br>TH INFRAST RUCTURE<br>-ABHIM) - KARNATAKA<br>.ocation can be vie<br>LS linked to the Ca<br>head of account (s<br>bject head<br>al status of the all | SS. In All<br>chemes m<br>n allocated<br>der CSS<br>3,200,700,0<br>3,200,700,0<br>ewed by cl<br>SS.<br>s) mapped                | is<br>happed<br>d by<br><sup>th</sup><br>100.00<br>icking<br>to the |

| S.No. | Scheme (SLS)                              | FuncHead      | Object<br>Code | Status               | SLS Budget       |
|-------|-------------------------------------------|---------------|----------------|----------------------|------------------|
|       |                                           |               |                | Total Budget (SLS) : | 3,200,700,000.00 |
| 1     | KA PRADHAN MANTRI AYUSHMAN                | 3601061019401 | 31             | ApprovedByPDChecker  | 532,700,000.00   |
|       | BHARAT HEALTH INFRASTRUCTURE              | 3601061023701 | 31             | ApprovedByPDChecker  | 1,896,600,000.00 |
|       | MISSION (PM-ABHIM) - KARNATAKA<br>[KA275] | 3601067897501 | 31             | ApprovedByPDChecker  | 548,800,000.00   |
|       | []                                        | 3601067967901 | 31             | ApprovedByPDChecker  | 222,600,000.00   |
|       |                                           | 1             | •              |                      |                  |

# SPARSH 03 - Mother Sanction vs Central Share Release

| Purpose           | To monitor the total Central share released to the State<br>Government against the claim file sent by the States                                                                                                    |
|-------------------|----------------------------------------------------------------------------------------------------|
| Intended Audience | Program Division of Central Ministry/Department; Principal<br>Accounts Office; Pay & Accounts Office; State Scheme Manager                                                                                                    |
| Filters           | <ol> <li>Financial Year: The FY for which the report is to be viewed</li> <li>Controller: Ministry/Department under which the scheme is<br/>mapped</li> <li>Grant: To filter the CSS based on the grant to which it is<br/>mapped</li> <li>PAO: To select Pay &amp; Accounts Office handling the Centrally<br/>Sponsored Scheme</li> <li>DDO: To select Drawing &amp; Disbursing Officer mapped to the<br/>Centrally Sponsored Scheme</li> <li>Scheme (CSS): Centrally Sponsored Scheme for which data<br/>is to be viewed</li> <li>State: To view the budget allocated to a specific State</li> <li>Scheme (SLS): State Linked Scheme for which data is to be<br/>viewed</li> <li>Period: To view the data for a specific date range or a<br/>specific month(s)</li> <li>From Date &amp; To Date: To view data for a specific period</li> <li>Figures In: To view data in actual, thousands, lakhs or crores</li> </ol> |

|                 |                                 |             |                          |              |                                                             | رائع را ان           |
|-----------------|---------------------------------|-------------|--------------------------|--------------|-------------------------------------------------------------|----------------------|
| SPARSH 03: Moti | her Sanction vs Central Share R | elease      |                          |              |                                                             | Hide Filter 🖈        |
| Controller:     | 2024-2025                       |             | v                        | Grant:       | -411-                                                       |                      |
|                 | -ALL-                           |             | · ·                      | DDD:         | -ALL-                                                       | ~                    |
| Scheme (CSS):   | -411-                           |             | v                        | State:       | -ALL-                                                       | ×                    |
| Scheme (SLS):   | -411-                           |             | v                        |              |                                                             |                      |
| Deriod:         |                                 |             | ,                        |              |                                                             |                      |
| Form Dates      |                                 | -           |                          | 7.04         |                                                             |                      |
| From Date:      | 01/04/2024                      |             |                          | IO Date:     | 01/07/2024                                                  |                      |
| Figures In:     | Actuals O Thousands O Lak       | hs O Crores |                          | _            |                                                             |                      |
|                 |                                 |             |                          | View Report  |                                                             |                      |
|                 |                                 |             |                          |              |                                                             |                      |
|                 |                                 | Г           |                          |              |                                                             |                      |
| eport D         | Description                     | 1. 5        | Scheme CS                | S: Displa    | iys the Centrally Spor                                      | nsored Schemes       |
| -               | -                               | r           | napped to t              | the selec    | ted Controller. If "All                                     | " is selected, all   |
|                 |                                 |             | SS manne                 | d to the     | Controller will he list                                     | éd                   |
|                 |                                 | 2 0         | State: Nicol             | ave the "    | States for which the r                                      | nother sanction ha   |
|                 |                                 | Z           | nale. Displ              |              | Scales IOF Which the I                                      |                      |
|                 |                                 |             | een issued               | a by the     | Central Ministry/ Dep                                       | artment. If "All" IS |
|                 |                                 | S           | elected, al              | l States     | for which the mother                                        | sanction has beer    |
|                 |                                 | i           | ssued will               | be listec    |                                                             |                      |
|                 |                                 | 3. 5        | Scheme SL                | S: Displa    | ys the SLS linked to t                                      | the CSS. If "All' is |
|                 |                                 | 9           | elected for              | r the Sta    | ,<br>te filter. all State-linl                              | ked schemes          |
|                 |                                 | r           | nanned to t              | the CSS      | will he listed                                              |                      |
|                 |                                 |             | lumbar of l              | Mathan (     | Valit de lisieu<br>Constiens Created: Div                   | anlava tha tatal     |
|                 |                                 | 4. ľ        |                          | Mother 3     | Sanctions Created: Dis                                      | splays the total     |
|                 |                                 | C           | count of the             | e mother     | sanctions that have                                         | been issued for a    |
|                 |                                 | ç           | jiven State              | . If "All" i | s selected, data for a                                      | ll States will be    |
|                 |                                 | l           | isted                    |              |                                                             |                      |
|                 |                                 | 5. N        | <i>l</i> other San       | ction Pr     | paressive Amount: Di                                        | splavs the           |
|                 |                                 | r           | roaressive               | total of     | all the mother sanct                                        | ions that have hee   |
|                 |                                 |             | cuod for a               | State fr     |                                                             |                      |
|                 |                                 |             | soucu IVI d              |              |                                                             |                      |
|                 |                                 | 0. I        | utal Files A             | Accepted     | I UN PRIMIS: DISPLAYS (                                     |                      |
|                 |                                 | f           | iles that ha             | ave pass     | ed the PFMS validation                                      | on check and are     |
|                 |                                 | <b>a</b>    | vailable fo              | r the cre    | eation of sanction at t                                     | he PD Maker's logi   |
|                 |                                 | <b>7.</b> T | otal Daily S             | Sanction     | s Created: Displays tl                                      | ne total number of   |
|                 |                                 |             | ,<br>Iailv sancti        | ons that     | have been created b                                         | v PD Maker adains    |
|                 |                                 | +           | he navmen                | t files n    | ished by the States f                                       | or dishursing the    |
|                 |                                 |             | locionatad               | Control      | Chara                                                       |                      |
|                 |                                 |             |                          |              |                                                             |                      |
|                 |                                 | 8. I        | otal Centra              | al Share     | Released: Displays th                                       | ne total central     |
|                 |                                 | S           | hare that h              | nas beer     | released against the                                        | e daily sanctions    |
|                 |                                 | 9. T        | otal DNs re              | eceived:     | Displays the count of                                       | DNs that have bee    |
|                 |                                 | 1           |                          |              |                                                             |                      |
|                 |                                 | r           | eceived ad               | ainst the    | e daily sanctions proc                                      | essed by PAO         |
|                 |                                 | 10 F        | eceived ag<br>Balance Am | ainst the    | e daily sanctions proc<br>Mother Sanction <sup>.</sup> Disc | essed by PAO         |

| Sr. No.     | CSS                                                                                        | State          | SLS                                                                                                    | Number of Mother<br>Sanctions Created                                            | Mother Sanction<br>Progressive amount                                                                          | Total Files Accepted on<br>PFMS                 | Total Daily Sanctions<br>Created                                       | Total Central Share<br>Released | Total DNs received                | Balance Amount of<br>Mother Sanction                         |
|-------------|--------------------------------------------------------------------------------------------|----------------|----------------------------------------------------------------------------------------------------|----------------------------------------------------------------------------------|----------------------------------------------------------------------------------------------------|-------------------------------------------------|------------------------------------------------------------------------|---------------------------------|-----------------------------------|--------------------------------------------------------------|
| :           | 1 3991 - PRADHAN MANTRI<br>AYUSHMAN BHARAT HEALTH<br>INFRASTRUCTURE MISSION (PM-<br>ABHIM) | 29 - KARNATAKA | KA275 - KA PRADHAN<br>MANTRI AYUSHMAN<br>BHARAT HEALTH<br>INFRASTRUCTURE<br>MISSION (PM-ABHIM) -<br>KARNATAKA | 1                                                                                | 800,200,000.00                                                                                                 | <u>15</u>                                       | <u>15</u>                                                              | 77,288,358.00                   | 13                                | 722,911,642.00                                               |
| umb<br>anct | er of Mother<br>ion Created                                                                | er giv<br>De   | tails<br>1. Moth                                                                                              | an be vi<br>her Sanc<br>ber allo                                                 | tion Nur                                                                                                    | y clickin<br>mber: Di<br>/ the Cer              | splays t                                                               | /perlink<br>he Moti             | her San<br>Departr                | ction                                                        |
|             | - 1                                                                                        |                | <ol> <li>Moth<br/>Sanc</li> <li>Moth<br/>Sanc</li> <li>Moth<br/>Moth</li> </ol>                               | er Sanc<br>tion was<br>er Sanc<br>tion issu<br>er Sanc<br>er Sanc                | tion Dat<br>s issued<br>tion Am<br>ued for a<br>tion Bala<br>tion                                              | e: Displa<br>ount: Dis<br>a given S<br>ance: Di | ays the<br>splays t<br>State<br>splays t                               | date on<br>he Amo<br>he bala    | which to<br>ount of t             | the Moth<br>he Moth<br>t in a giv                            |
| No.         | Moth                                                                                       | er Sanction Nu | <ol> <li>Moth<br/>Sanc</li> <li>Moth<br/>Sanc</li> <li>Moth<br/>Moth</li> </ol>                               | er Sanc<br>stion was<br>er Sanc<br>stion issu<br>er Sanc<br>er Sanc              | tion Dat<br>s issued<br>tion Am<br>ued for a<br>tion Bal<br>tion                                               | e: Displa<br>ount: Dis<br>a given S<br>ance: Di | ays the<br>splays t<br>State<br>splays t                               | date on<br>he Amo<br>he bala    | which to<br>ount of t<br>ance lef | the Moth<br>he Moth<br>t in a giv                            |
| No.         | Moth                                                                                       | er Sanction Nu | <ol> <li>Moth<br/>Sanc</li> <li>Moth<br/>Sanc</li> <li>Moth<br/>Moth</li> </ol>                               | tion was<br>ner Sanc<br>tion issu<br>ner Sanc<br>ner Sanc                        | tion Dat<br>s issued<br>tion Am<br>ued for a<br>tion Bala<br>tion                                              | e: Displa<br>ount: Dis<br>a given S<br>ance: Di | ays the<br>splays t<br>State<br>splays t                               | date on<br>he Amo<br>he bala    | which to<br>ount of t<br>ance lef | the Moth<br>he Moth<br>t in a giv<br>Balance                 |
| No.         | 1 C-563                                                                                    | er Sanction Nu | 2. Moth<br>Sanc<br>3. Moth<br>Sanc<br>4. Moth<br>Moth                                                         | er Sanc<br>tion was<br>er Sanc<br>tion issu<br>er Sanc<br>er Sanc<br>Mother Sanc | tion Dat<br>s issued<br>tion Am<br>ued for a<br>tion Bala<br>tion<br>ction Date<br>Total :<br>4 12:00:00<br>AM | e: Displa<br>ount: Dis<br>a given S<br>ance: Di | ays the<br>splays t<br>State<br>splays t<br>ction Amount<br>800,200,00 | date on<br>he Amo<br>he bala    | which i<br>ount of t<br>ance lef  | the Moth<br>he Moth<br>t in a giv<br>Balance<br>1,798,099.00 |

|                                                                                               | 4. Cen<br>aga<br>5. Stat<br>sha<br>6. Gro<br>pay<br>sha<br>7. Net<br>be c<br>ded<br>8. No o<br>bee | tre Share Am<br>inst payment<br>te Share Amo<br>ring pattern o<br>ss Amount: D<br>ment file which<br>re<br>Amount: Disp<br>credited to the<br>uctions<br>of Credits: Disp<br>n included in | ount: Di<br>file pus<br>unt: Dis<br>of the SI<br>isplays<br>ch inclu<br>olays the<br>e end be<br>splays the<br><u>the file</u> | isplays<br>hed by<br>plays th<br>_S<br>the groa<br>des the<br>e total c<br>eneficia<br>ne total | the Centre<br>the States<br>ne State sh<br>ss amount<br>total of Ce<br>of the net a<br>ries. Exclu<br>beneficiar | e share di<br>hare base<br>for a give<br>entre and<br>amount w<br>ides the<br>ries which | sburse<br>ed on th<br>en<br>State<br>hich is<br>n have |
|-----------------------------------------------------------------------------------------------|----------------------------------------------------------------------------------------------------|----------------------------------------------------------------------------------------------------|----------------------------------------------------------------------------------------------------|-------------------------------------------------------------------------------------------------|----------------------------------------------------------------------------------------------------|------------------------------------------------------------------------------------------|--------------------------------------------------------|
| S. No. File Name                                                                              | File Received Date                                                                                 | Sanction Status (For State<br>Payment File)                                                                                                    | Center Share<br>Amount                                                                                                    | State Share<br>Amount                                                                           | Gross Amount                                                                                                    | Net Amount                                                                               | No. of Credits                                         |
|                                                                                               |                                                                                                    | Total :                                                                                                    | 77,288,358.00                                                                                                    | 51,525,571.00                                                                                   | 128,813,929.00                                                                                                   | 122,143,290.00                                                                           | 2347                                                   |
| 1 EPV801100015151012782024061302                                                              | 67 6/13/2024 2:46:00                                                                               | Closed                                                                                                    | 24,749,422.00                                                                                                    | 16,499,615.00                                                                                   | 41,249,037.00                                                                                                    | 38,909,420.00                                                                            | 841                                                    |
| 2 EPV801100015151012782024061302                                                              | 271 6/13/2024 2:51:00<br>PM                                                                        | Closed                                                                                                    | 15,944,929.00                                                                                                    | 10,629,952.00                                                                                   | 26,574,881.00                                                                                                    | 25,858,997.00                                                                            | 192                                                    |
| Description for Total<br>Daily Sanctions<br>Created<br>Total Daily Sanctions<br>Created<br>15 | Purpose: T<br>processed<br>Details<br>1. Dail<br>allo<br>5. San<br>San<br>2. Fun<br>the            | he details of<br>through PD, I<br>y Sanction Nu<br>cated by the<br>ction Date: Di<br>ction was iss<br>ction Head: D<br>expenditure h                                                       | all daily<br>PrAO, ar<br>Umber: [<br>Central<br>splays t<br>ued<br>isplays t<br>nas beer                                       | Displays<br>Ministry<br>the date                                                                | s the Daily<br>// Departm<br>on which<br>d of Accou<br>d                                                         | Sanction<br>Dent.<br>the Daily<br>unt agains                                             | Numb<br>st whic                                        |

| S. No. | Daily Sanction Number                          | Sanction Date | Function Head | Sanction Status | Sanction Amount |  |
|--------|------------------------------------------------|---------------|---------------|-----------------|-----------------|--|
| 1      | G.27018/09/2024-25/NHM-<br>Finance/FTS-8278148 | 01-Jul-2024   | 3601061023701 | Approved        | 1,602,864.00    |  |
| 2      | G.27018/09/2024-25/NHM-<br>Finance/FTS-8278148 | 01-Jul-2024   | 3601061023701 | Approved        | 187,662.00      |  |

# SPARSH 04 – Age-wise Analysis of Payment Files

| Purpose                                                                                       | ;<br>;                                                                                           | To moni                                        | tor the time taken                                                                                                    | in processing payment files receive                                                                                                    | ed                                 |
|-----------------------------------------------------------------------------------------------|--------------------------------------------------------------------------------------------------|------------------------------------------------|----------------------------------------------------------------------------------------------------|----------------------------------------------------------------------------------------------------|------------------------------------|
| -                                                                                             |                                                                                                  | from the                                       | e States                                                                                                    |                                                                                                    |                                    |
| Intendeo                                                                                      | d Audience                                                                                       | Progran                                        | n Division of Centra                                                                                                    | al Ministry/Department; Principal                                                                                                    |                                    |
|                                                                                               |                                                                                                  | Account                                        | s Office; Pav & Aco                                                                                                    | counts Office: State Scheme Manage                                                                                                    | er                                 |
| Filters                                                                                       |                                                                                                  | 1. F                                           | inancial Year: The                                                                                                    | FY for which the report is to be view                                                                                                    | ved                                |
|                                                                                               |                                                                                                  | 2. C                                           | ontroller: Ministry                                                                                                    | /Department under which the scher                                                                                                    | ne                                 |
|                                                                                               |                                                                                                  | is                                             | s mapped                                                                                                    | •                                                                                                    |                                    |
|                                                                                               |                                                                                                  | 3. S                                           | cheme (CSS): Cent                                                                                                    | rally Sponsored Scheme for which                                                                                                    |                                    |
|                                                                                               |                                                                                                  | d                                              | ata is to be viewed                                                                                                    |                                                                                                    |                                    |
|                                                                                               |                                                                                                  | 4. S                                           | tate: To view the b                                                                                                    | udget allocated to a specific State                                                                                                    |                                    |
|                                                                                               |                                                                                                  | 5. S                                           | cheme (SLS): State                                                                                                    | e Linked Scheme for which data is t                                                                                                    | 0                                  |
|                                                                                               |                                                                                                  | b                                              | e viewed                                                                                                    |                                                                                                    |                                    |
|                                                                                               |                                                                                                  | 6. P                                           | eriod: To view the                                                                                                    | data for a specific date range or a                                                                                                    |                                    |
|                                                                                               |                                                                                                  | S                                              | pecific month(s)                                                                                                    |                                                                                                    |                                    |
|                                                                                               |                                                                                                  | 7. F                                           | rom Date & To Date                                                                                                    | e: To view data for a specific period                                                                                                    |                                    |
|                                                                                               |                                                                                                  |                                                |                                                                                                    |                                                                                                    |                                    |
|                                                                                               |                                                                                                  |                                                |                                                                                                    |                                                                                                    |                                    |
|                                                                                               |                                                                                                  |                                                |                                                                                                    |                                                                                                    |                                    |
| SPARSH 04: Ag                                                                                 | ge-wise Analysis of Payment Files                                                                |                                                |                                                                                                    | Hide Filter 🗴                                                                                                    | *                                  |
| SPARSH 04: Ag                                                                                 | ge-wise Analysis of Payment Files<br>2024-2025                                                   |                                                | v                                                                                                    | Hide Filter 🗴                                                                                                    | *                                  |
| SPARSH 04: Ag<br>Financial Year:<br>Controller:                                               | ge-wise Analysis of Payment Files 2024-2025 -ALL-                                                |                                                | V<br>Scheme (CSS):                                                                                                    | Hide Filter 🗴                                                                                                    | *                                  |
| SPARSH 04: Ag<br>Financial Year:<br>Controller:<br>State:                                     | ge-wise Analysis of Payment Files 2024-2025 -ALLALL-                                             |                                                | ✓<br>✓ Scheme (CSS):<br>✓ Scheme (SLS):                                                                                                    | Hide Filter &<br>-ALL- v<br>-ALL- v                                                                                                    | *                                  |
| SPARSH 04: Au<br>Financial Year:<br>Controller:<br>State:<br>Period:                          | ge-wise Analysis of Payment Files 2024-2025 -ALLALL- © DateRange O Month                         |                                                | v     Scheme (CSS):       v     Scheme (SLS):                                                                                                    | ALL- v<br>ALL- v                                                                                                    |                                    |
| SPARSH 04: Au<br>Financial Year:<br>Controller:<br>State:<br>Period:<br>From Date:            | ge-wise Analysis of Payment Files 2024-2025 -ALLALL- DateRange Omonth 01/04/2024                 |                                                | ✓<br>✓ Scheme (CSS):<br>✓ Scheme (SLS):<br>To Date:                                                                                              | -ALL-     ~       -ALL-     ~       01/07/2024                                                                                                    | 8                                  |
| SPARSH 04: Au<br>Financial Year:<br>Controller:<br>State:<br>Period:<br>From Date:            | ge-wise Analysis of Payment Files 2024-2025 -ALLALL- DateRange O Month 01/04/2024                |                                                | ✓<br>✓ Scheme (CSS):<br>✓ Scheme (SLS):<br>To Date:<br>View Report                                                                               | -ALL-        -ALL-        01/07/2024                                                                                                    | 8                                  |
| SPARSH 04: Au<br>Financial Year:<br>Controller:<br>State:<br>Period:<br>From Date:            | ge-wise Analysis of Payment Files 2024-2025 -ALLALL- © DateRange O Month 01/04/2024              |                                                | Scheme (CSS):     Scheme (SLS):     To Date:     View Report                                                                                     | -ALL-     ~       -ALL-     ~       01/07/2024                                                                                                    |                                    |
| SPARSH 04: A<br>Financial Year:<br>Controller:<br>State:<br>Period:<br>From Date:             | ge-wise Analysis of Payment Files 2024-2025 -ALLALL- © DateRange O Month 01/04/2024              |                                                | v     Scheme (CSS):     v     Scheme (SLS):     To Date:     View Report                                                                         | -ALLALL<br>-ALL<br>01/07/2024                                                                                                    |                                    |
| SPARSH 04: A<br>Financial Year:<br>Controller:<br>State:<br>Period:<br>From Date:<br>Report D | ge-wise Analysis of Payment Files 2024-2025 -ALLALL- © DateRange O Month 01/04/2024  Description | 1. S                                           | v<br>v<br>v<br>v<br>v<br>v<br>scheme (CSS):<br>scheme (CSS):<br>scheme (SLS):<br>To Date:<br>View Report                                         | ALL-                                                                                                    | es                                 |
| SPARSH 04: A<br>Financial Year:<br>Controller:<br>State:<br>Period:<br>From Date:             | ge-wise Analysis of Payment Files 2024-2025 -ALLALL- © DateRange O Month 01/04/2024  Description | 1. S                                           | Scheme (CSS):<br>Scheme (CSS):<br>Scheme (SLS):<br>To Date:<br>View Report<br>Scheme CSS: Displate<br>happed to the select<br>SCS manpood to the | ALL-<br>-ALL-<br>-ALL-<br>01/07/2024<br>Dys the Centrally Sponsored Scheme<br>cted Controller. If "All" is selected, a<br>Controller will be listed                                                                                                    | es                                 |
| SPARSH 04: A<br>Financial Year:<br>Controller:<br>State:<br>Period:<br>From Date:             | ge-wise Analysis of Payment Files 2024-2025 -ALLALL- DateRange O Month 01/04/2024   Description  | 1. S<br>C<br>2. S                              | Scheme (CSS):<br>Scheme (CSS):<br>Scheme (SLS):<br>To Date:<br>View Report                                                                       | ALL-<br>-ALL-<br>-ALL-<br>01/07/2024<br>The Centrally Sponsored Scheme<br>cted Controller. If "All" is selected, a<br>Controller will be listed<br>States for which the methor consti-                                                                                                    | es                                 |
| SPARSH 04: A<br>Financial Year:<br>Controller:<br>State:<br>Period:<br>From Date:             | ge-wise Analysis of Payment Files 2024-2025 -ALLALL- © DateRange O Month 01/04/2024  Description | 1. S<br>n<br>C<br>2. S                         | Scheme (CSS):<br>Scheme (CSS):<br>Scheme (SLS):<br>To Date:<br>View Report                                                                       | ALL-<br>-ALL-<br>-ALL-<br>01/07/2024<br>Dys the Centrally Sponsored Scheme<br>cted Controller. If "All" is selected, a<br>Controller will be listed<br>States for which the mother sanction<br>the Central Ministry (Department 16)                                                                                                    | es<br>all<br>on                    |
| SPARSH 04: A<br>Financial Year:<br>Controller:<br>State:<br>Period:<br>From Date:             | ge-wise Analysis of Payment Files 2024-2025 -ALLALL- DateRange O Month 01/04/2024   Description  | 1. S<br>n<br>C<br>2. S<br>h                    | Scheme (CSS):<br>Scheme (CSS):<br>Scheme (SLS):<br>To Date:<br>View Report                                                                       | ALL<br>ALL<br>OI/07/2024                                                                                                    | es<br>all<br>on<br>f               |
| SPARSH 04: A<br>Financial Year:<br>Controller:<br>State:<br>Period:<br>From Date:             | ge-wise Analysis of Payment Files 2024-2025 -ALLALL- © DateRange O Month 01/04/2024              | 1. S<br>m<br>C<br>2. S<br>h<br>"/              | Scheme (CSS):<br>Scheme (CSS):<br>Scheme (SLS):<br>To Date:<br>View Report                                                                       | ALL-<br>-ALL-<br>-ALL-<br>01/07/2024<br>The Centrally Sponsored Scheme<br>cted Controller. If "All" is selected, a<br>Controller will be listed<br>States for which the mother sanction<br>the Central Ministry/ Department. If<br>States for which the mother sanction<br>the Central Ministry/ Department. If<br>States for which the mother sanction<br>the Listed                                                              | es<br>all<br>on<br>f<br>on         |
| SPARSH 04: A<br>Financial Year:<br>Controller:<br>State:<br>Period:<br>From Date:             | ge-wise Analysis of Payment Files 2024-2025 -ALLALL- DateRange O Month 01/04/2024                | 1. S<br>n<br>C<br>2. S<br>h<br>"/<br>h         | Scheme (CSS):<br>Scheme (CSS):<br>Scheme (SLS):<br>To Date:<br>View Report                                                                       | ALL<br>ALL<br>ALL<br>OI/07/2024<br>Dys the Centrally Sponsored Scheme<br>cted Controller. If "All" is selected, a<br>Controller will be listed<br>States for which the mother sanctio<br>the Central Ministry/ Department. If<br>States for which the mother sanctio<br>the Central Ministry/ Department. If<br>States for which the mother sanctio<br>I be listed                                                                 | es<br>all<br>on<br>f<br>on         |
| SPARSH 04: A<br>Financial Year:<br>Controller:<br>State:<br>Period:<br>From Date:             | ge-wise Analysis of Payment Files 2024-2025 -ALLALL- © DateRange O Month 01/04/2024              | 1. S<br>m<br>C<br>2. S<br>h<br>"/<br>h<br>3. S | Scheme (CSS):<br>Scheme (CSS):<br>Scheme (SLS):<br>To Date:<br>View Report                                                                       | ALL-<br>ALL-<br>ALL-<br>ALL-<br>NJ/07/2024<br>The Centrally Sponsored Scheme<br>Cted Controller. If "All" is selected, a<br>Controller will be listed<br>States for which the mother sanction<br>the Central Ministry/ Department. If<br>States for which the mother sanction<br>the Central Ministry/ Department. If<br>States for which the mother sanction<br>the Listed<br>be listed<br>by the SLS linked to the CSS. If "All" | es<br>all<br>on<br>f<br>on<br>' is |

|                                                                                      |           | <ul> <li>selected<br/>mapped f</li> <li>4. Total File<br/>that were</li> <li>5. Total File<br/>files that</li> <li>6. Total File<br/>that have<br/>available<br/>login.</li> <li>7. Sanction<br/>which sa</li> <li>8. Number of<br/>count of<br/>stipulate</li> <li>9. Number of<br/>count of<br/>breachin</li> </ul> | for the<br>to the<br>s Rec<br>e pusies<br>did n<br>es Acc<br>e pass<br>for t<br>not C<br>nction<br>of File<br>the fil<br>g the | e Sta<br>CSS<br>ceived<br>hed to<br>Acce<br>ot pas<br>cepted<br>act pas<br>cepted<br>act pas<br>cepted<br>cepted<br>act pas<br>cepted<br>act pas<br>cepted<br>cepted<br>c | te filt<br>will b<br>Disp<br>pted:<br>ss the<br>e PFN<br>eatior<br>d: Disp<br>e PFN<br>eatior<br>d: Disp<br>eatior<br>d: Disp<br>eatior | er, al<br>be list<br>olays<br>IS froi<br>Displ<br>PFM<br>olays<br>MS va<br>n of sa<br>splays<br>be cre<br>ed in<br>ve bed<br>timel | l State-<br>ed<br>the tota<br>m State<br>ays the<br>S valida<br>the tota<br>lidation<br>anction a<br>s the tota<br>anction a<br>s the tota<br>anction a<br>lidation<br>anction a<br>s the tota<br>anction a<br>s the tota<br>an anction a<br>s the tota<br>a a a a a a a a a a a a a a a a a a a | linked<br>l cour<br>IFMS<br>total<br>tion o<br>l cour<br>check<br>at the<br>al nur<br>PD.<br>splay<br>essed<br>+1: Dis<br>essed | d sche<br>ht of t<br>count<br>check<br>ht of t<br>k and<br>PD M<br>mber<br>s the<br>withi<br>splays<br>after | emes<br>he files<br>of the<br>he files<br>are<br>faker's<br>of files<br>total<br>n the<br>s the tot |
|--------------------------------------------------------------------------------------|-----------|----------------------------------------------------------------------------------------------------|----------------------------------------------------------------------------------------------------|----------------------------------------------------------------------------------------------------|----------------------------------------------------------------------------------------------------|----------------------------------------------------------------------------------------------------|----------------------------------------------------------------------------------------------------|----------------------------------------------------------------------------------------------------|----------------------------------------------------------------------------------------------------|----------------------------------------------------------------------------------------------------|
| CSS                                                                                  | State     | SLS                                                                                                    | Total Files                                                                                                    | Total Files                                                                                                    | Total Files                                                                                                    | Sanction Not                                                                                                    | Number of Files                                                                                                    | Number of                                                                                                    | iles Processed                                                                                               | on/after (T+1)                                                                                      |
|                                                                                      |           |                                                                                                    | received                                                                                                    | Not Accepted                                                                                                    | Accepted                                                                                                    | Created                                                                                                    | Processed in Time<br>(T)                                                                                                    | 1-2 days                                                                                                    | 3-5 days                                                                                                    | > 5 days                                                                                            |
| 3991 - PRADHAN MANTRI AYUSHMAN<br>BHARAT HEALTH INFRASTRUCTURE<br>MISSION (PM-ABHIM) | KARNATAKA | KA275 - KA PRADHAN MANTRI AYUSHMAN<br>BHARAT HEALTH INFRASTRUCTURE<br>MISSION (PM-ABHIM) - KARNATAKA                                                                                                    | 15                                                                                                    | 0                                                                                                    | 15                                                                                                    | 0                                                                                                    |                                                                                                    | 96                                                                                                    | 0                                                                                                    | 0                                                                                                   |
| Description for<br>Number of Files<br>Processed in Tim                               | ne        | Purpose: To mo<br>file (within stipu<br>Details                                                                                                    | nitor<br>ulateo                                                                                                    | the tii<br>I time                                                                                                    | melin<br>line)                                                                                                    | e for<br>by ea                                                                                                    | process<br>ch user                                                                                                    | ing ei<br>role                                                                                                    | ach p                                                                                                    | ayment                                                                                              |
| Number of Files<br>Processed in Time                                                 | (T)<br>9  | <ol> <li>File Num</li> <li>Amount:<br/>file which</li> <li>Date of refile was a</li> <li>Current S<br/>file</li> </ol>                                                                                                    | ber: [<br>Displa<br>n incl<br>eceip<br>accep<br>Status                                                                         | Displa<br>ays th<br>udes t<br>t: Disp<br>ted or<br>5: Disp                                                                                                    | ys the<br>le gro<br>the to<br>blays<br>n PFN<br>blays                                                                                                    | e payr<br>oss an<br>otal of<br>the da<br>IS<br>the ci                                                                              | ment file<br>nount fo<br>Centre<br>ate on v<br>urrent s                                                                                                    | e nam<br>or a gi<br>and S<br>which<br>tatus                                                                                     | ne<br>ven p<br>State :<br>the p<br>of the                                                                    | ayment<br>share<br>ayment<br>e payme                                                                |

# process a payment file by a user role

| File Number                      | Amount        | Date of receipt | Current Status |             | PD Maker    |         | ſ       | PD Checker |         |         | PrAO       |          |            | PAO       |          |          | RBI (CG to SG) |          | RBI SG to<br>Beneficiary |
|----------------------------------|---------------|-----------------|----------------|-------------|-------------|---------|---------|------------|---------|---------|------------|----------|------------|-----------|----------|----------|----------------|----------|--------------------------|
|                                  |               |                 |                | Date of     | Processed   | Delay   | Date of | Processed  | Delay   | Date of | Processed  | Delay in | Date of    | Processed | Delay in | Date of  | DN             | Delay in | Date of credit to        |
|                                  |               |                 |                | receipt     | on          | in Days | receipt | on         | in Days | receipt | on         | Days     | receipt    | on        | Days     | Debit of | Consumption    | Days     | end beneficiary          |
|                                  |               |                 |                |             |             |         |         |            |         |         |            |          |            |           |          | CG       | Date           |          |                          |
| EPV80110001515101278202406130267 | 41,249,037.00 | 13-Jun-2024     | Closed         | 13-Jun-2024 | 13-Jun-2024 | 0       | 13-Jun- | 13-Jun-    | 0       | 13-Jun- | 14-Jun-    | 0        | 14-Jun-    | 14-Jun-   | 0        | 14-Jun-  | 14-Jun-2024    | 0        | 14-Jun-2024              |
|                                  |               |                 |                | 03:33       | 03:34       |         | 2024    | 2024       |         | 2024    | 2024 04:53 |          | 2024 04:53 | 2024      |          | 2024     | 11:11          |          | 12:00                    |
|                                  |               |                 |                |             |             |         | 03:33   | 07:49      |         | 07:49   |            |          |            | 06:25     |          | 06:32    |                |          |                          |
| EPV80110001515101278202406130271 | 26,574,881.00 | 13-Jun-2024     | Closed         | 13-Jun-2024 | 13-Jun-2024 | 0       | 13-Jun- | 13-Jun-    | 0       | 13-Jun- | 14-Jun-    | 0        | 14-Jun-    | 14-Jun-   | 0        | 14-Jun-  | 14-Jun-2024    | 0        | 14-Jun-2024              |
|                                  |               |                 |                | 03:28       | 03:35       |         | 2024    | 2024       |         | 2024    | 2024 04:52 |          | 2024 04:52 | 2024      |          | 2024     | 11:11          |          | 12:00                    |
|                                  |               |                 |                |             |             |         | 03:28   | 07:48      |         | 07:48   |            |          |            | 06:25     |          | 06:32    |                |          |                          |

# Description for Number of Files Processed on/after T+1

Number of Files Processed on/after (T+1)

3-5 days

0

> 5 days

0

1-2 days

Purpose: To monitor the timeline for processing each payment file (breached the stipulated timeline) by each user role

## Details

- 1. File Number: Displays the payment file name
- 2. Amount: Displays the gross amount for a given payment file which includes the total of Centre and State share
- 3. Date of receipt: Displays the date on which the payment file was accepted on PFMS
- 4. Current Status: Displays the current status of the payment file
- 5. User Role-wise Delay Mapper (PD Maker; PD Checker; PrAO, PAO-DH; PAO-AAO; PAO: Displays the time taken to process a payment file by a user role

| File Number                      | Amount       | Date of receipt | Current Status |                      | PD Maker             |                  |                          | PD Checker               |                  |                          | PrAO                  |                  |                       | PAO                      |                  |                           | RBI (CG to SG)            |                  | RBI SG to<br>Beneficiary             |
|----------------------------------|--------------|-----------------|----------------|----------------------|----------------------|------------------|--------------------------|--------------------------|------------------|--------------------------|-----------------------|------------------|-----------------------|--------------------------|------------------|---------------------------|---------------------------|------------------|--------------------------------------|
|                                  |              |                 |                | Date of<br>receipt   | Processed<br>on      | Delay<br>in Days | Date of<br>receipt       | Processed<br>on          | Delay<br>in Days | Date of<br>receipt       | Processed<br>on       | Delay in<br>Days | Date of<br>receipt    | Processed<br>on          | Delay in<br>Days | Date of<br>Debit of<br>CG | DN<br>Consumption<br>Date | Delay in<br>Days | Date of credit to<br>end beneficiary |
| EPV80110001515101278202406140268 | 3,292,545.00 | 18-Jun-2024     | Closed         | 18-Jun-2024<br>11:54 | 18-Jun-2024<br>11:57 | 0                | 18-Jun-<br>2024<br>11:54 | 18-Jun-<br>2024<br>12:35 | 0                | 18-Jun-<br>2024<br>12:35 | 18-Jun-<br>2024 01:12 | 0                | 18-Jun-<br>2024 01:12 | 20-Jun-<br>2024<br>05:27 | 2                | 20-Jun-<br>2024<br>05:27  | 20-Jun-2024<br>05:35      | 0                | 20-Jun-2024<br>12:00                 |
| EPV80110001515101278202406150308 | 1,403,345.00 | 18-Jun-2024     | Closed         | 18-Jun-2024<br>11:45 | 18-Jun-2024<br>11:58 | 0                | 18-Jun-<br>2024<br>11:45 | 18-Jun-<br>2024<br>12:34 | 0                | 18-Jun-<br>2024<br>12:34 | 18-Jun-<br>2024 01:11 | 0                | 18-Jun-<br>2024 01:11 | 20-Jun-<br>2024<br>05:27 | 2                | 20-Jun-<br>2024<br>05:27  | 20-Jun-2024<br>05:35      | 0                | 20-Jun-2024<br>12:00                 |

# SPARSH 05 – State Payment File Summary Report

| Purpose           | To view the details of the payment files pushed by the States on PFMS |
|-------------------|-----------------------------------------------------------------------|
| Intended Audience | Program Division of Central Ministry/Department;                      |
|                   |                                                                       |

| Report D              | Description                            | 1.      | State: Displays the States from which payment<br>files have been received on PFMS. If "All' is<br>selected for the State filter, data for all States<br>will be listed.<br>Scheme SLS: Displays the SLS(s) for which |
|-----------------------|----------------------------------------|---------|----------------------------------------------------------------------------------------------------|
| Figures In:           | ● Actuals ○ Thousands ○ Lakhs ○ Crores | View    | y Report                                                                                                    |
| From Date:            | 01/04/2024                             |         | To Date: 01/07/2024                                                                                                    |
| Period:               | DateRange O Month                      |         |                                                                                                    |
| Scheme (SLS):         | -ALL-                                  | v       | PILL T                                                                                                    |
| PAO:<br>Scheme (CSS): | -ALL-                                  | v       | DDO: -ALL- V<br>State: -ALL- V                                                                                                    |
| Controller:           | -ALL-                                  | v       | Grant:                                                                                                    |
| Financial Year:       | 2024-2025                              | v       |                                                                                                    |
|                       |                                        |         | 121-80-                                                                                                    |
|                       |                                        |         | lakhs, or crores                                                                                                    |
|                       |                                        | 11.     | Figures In To view data in actual, thousands,                                                                                                    |
|                       |                                        | IU.     | period                                                                                                    |
|                       |                                        | 10      | range or a specific month(s)                                                                                                    |
|                       |                                        | 9.      | Period: To view the data for a specific date                                                                                                    |
|                       |                                        | 0.      | data is to be viewed                                                                                                    |
|                       |                                        | Q       | State<br>Scheme (SLS): State Linked Scheme for which                                                                                                    |
|                       |                                        | 7.      | State: To view the budget allocated to a specific                                                                                                    |
|                       |                                        | 0.      | which data is to be viewed                                                                                                    |
|                       |                                        | 6       | mapped to the Centrally Sponsored Scheme<br>Scheme (CSS): Centrally Sponsored Scheme for                                                                                                    |
|                       |                                        | 5.      | DDO: To select Drawing & Disbursing Officer                                                                                                    |
|                       |                                        | 4.      | handling the Centrally Sponsored Scheme                                                                                                    |
|                       |                                        |         | which it is mapped                                                                                                    |
|                       |                                        | 3.      | Grant: To filter the CSS based on the grant to                                                                                                    |
|                       |                                        | Ζ.      | the scheme is mapped                                                                                                    |
|                       |                                        | 2       | be viewed<br>Controllor: Ministry/Doportmont under which                                                                                                    |
| Filters               |                                        | 1.      | Financial Year: The FY for which the report is to                                                                                                    |
|                       |                                        | Schem   | ne Manager                                                                                                    |
|                       |                                        | Princir | oal Accounts Office: Pay & Accounts Office: State                                                                                                    |

|  | <ul> <li>payment files have been received. If "All" is selected, data for all SLS(s) will be listed.</li> <li>3. Number of Files Received: Displays the total count of the SLS-wise payment files received on PFMS</li> <li>4. Number of Files Accepted: Displays the total count of the SLS-wise payment files that have passed the validation check on PFMS</li> <li>5. Number of Files Rejected: Displays the total count of the SLS-wise payment files that have failed the validation check on PFMS</li> </ul> |
|--|----------------------------------------------------------------------------------------------------|
|--|----------------------------------------------------------------------------------------------------|

| S. No       | State                                   | Scheme (SLS)                                                                                          | No. of files Received | No. of files Accepted | No. of files Rejected |
|-------------|-----------------------------------------|----------------------------------------------------------------------------------------------------|-----------------------|-----------------------|-----------------------|
| 1           | KARNATAKA                               | KA275 - KA PRADHAN MANTRI AYUSHMAN<br>BHARAT HEALTH INFRASTRUCTURE MISSION (PM-<br>ABHIM) - KARNATAKA | 20                    | <u>20</u>             | 0                     |
| SPARSH 05 : | : State/SLS Wise E-Payment File Summary | Page I                                                                                                | No:1/1                |                       | 10/07/24 08:57        |

| Description for Number of Files | Pur |
|---------------------------------|-----|
| Accepted                        | pas |

| No. of files | Accepted |
|--------------|----------|
|--------------|----------|

<u>20</u>

Purpose: To view details of the payment files that have passed the validation check on PFMS

### Details

- 1. File Name: Displays the file name of the payment file pushed by State IFMS
- 2. File Received Date: Displays the date on which the file was received on PFMS
- 3. Sanction Status: Displays the current status of action taken on the payment file received from the State
- 4. Central Share Amount: Displays the central share based on the ratio mapping captured for the SLS on PFMS
- 5. State Share Amount: Displays the state share based on the ratio mapping captured for the SLS on PFMS
- 6. Gross Amount: Displays the gross amount inclusive of both center and state share

| <ol> <li>Net Amount: Displays the balance amount of<br/>gross minus deductions</li> <li>Number of Credits: Displays the total number of<br/>beneficiaries included in the payment file</li> </ol> |                                  |                    |                                             |                         |                       |              |              |                |  |  |  |  |
|----------------------------------------------------------------------------------------------------|----------------------------------|--------------------|---------------------------------------------|-------------------------|-----------------------|--------------|--------------|----------------|--|--|--|--|
| S. No.                                                                                                    | File Name                        | File Received Date | Sanction Status<br>(For State Payment File) | Central Share<br>Amount | State Share<br>Amount | Gross Amount | Net Amount   | No. of Credits |  |  |  |  |
| 1                                                                                                    | EPV80102001585401099202406156396 | 15-06-2024         | Closed                                      | 583,534.00              | 64,837.00             | 648,371.00   | 595,518.00   | 2              |  |  |  |  |
| 2                                                                                                    | EPV80102001585401099202406156397 | 15-06-2024         | Closed                                      | 2,086,004.00            | 231,778.00            | 2,317,782.00 | 2,127,806.00 | 2              |  |  |  |  |
| 3                                                                                                    | EPV80102001585401099202406156398 | 15-06-2024         | Closed                                      | 1,494,626.00            | 166,070.00            | 1,660,696.00 | 1,523,792.00 | 2              |  |  |  |  |
| 4                                                                                                    | EPV80102001585401099202406196647 | 19-06-2024         | Closed                                      | 1,062,100.00            | 118,011.00            | 1,180,111.00 | 1,180,111.00 | 1              |  |  |  |  |
|                                                                                                    |                                  | 10.06.2024         | Closed                                      | 17,317.00               | 1,924.00              | 19,241.00    | 18,857.00    | 1              |  |  |  |  |
| 5                                                                                                    | EPV80102001585401099202406196654 | 19-00-2024         | CIUSED                                      | · · ·                   |                       |              |              |                |  |  |  |  |

# SPARSH 06 – Component-wise Expenditure Report

| Purpose           | To monitor the component-wise release of central share under                                  |
|-------------------|-----------------------------------------------------------------------------------------------|
|                   | SIVA SPARSH. The components include – SC, ST & General                                        |
| Intended Audience | Program Division of Central Ministry/Department; Principal                                    |
|                   | Accounts Office; Pay & Accounts Office; State Scheme Manager                                  |
| Filters           | 1. Financial Year: The FY for which the report is to be viewed                                |
|                   | 2. Controller: Ministry/Department under which the scheme                                     |
|                   | is mapped                                                                                     |
|                   | <ol><li>Grant: To filter the CSS based on the grant to which it is<br/>mapped</li></ol>       |
|                   | 4. PAO: To select Pay & Accounts Office handling the                                          |
|                   | Centrally Sponsored Scheme                                                                    |
|                   | 5. DDO: To select Drawing & Disbursing Officer mapped to the                                  |
|                   | Centrally Sponsored Scheme                                                                    |
|                   | 6. Scheme (CSS): Centrally Sponsored Scheme for which                                         |
|                   |                                                                                               |
|                   | 7. State: To select the State for which the component-wise expenditure is to be chosen        |
|                   | <ol> <li>Period: To view the data for a specific date range or a specific month(s)</li> </ol> |
|                   | 9. From Date & To Date: To view data for a specific period                                    |
|                   | 10. Figures In: To view data in actual, thousands, lakhs or                                   |
|                   | crores                                                                                        |
|                   |                                                                                               |

| SPARSH 06: Con                 | mponent-wise Expenditure Repo | rt           |                 |                           | Hide Filter 🖈     |
|--------------------------------|-------------------------------|--------------|-----------------|---------------------------|-------------------|
| Financial Year:<br>Controller: | 2024-2025                     |              | ✓ Grant:        | -411-                     | ~                 |
| PAO:                           | -ALL-                         |              | ✓ DDO:          | -ALL-                     | v                 |
| Scheme (CSS):                  | -ALL-                         |              | ✓ State:        | -ALL-                     | ~                 |
| Period:                        | DateRange     O Month         |              |                 |                           |                   |
| From Date:                     | 01/04/2024                    |              | To Date:        | 02/07/2024                |                   |
| Figures In:                    | Actuals O Thousands O Laki    | ns O Crores  | _               |                           |                   |
|                                |                               |              | View Report     |                           |                   |
|                                |                               | 4 14 11      | <b>-</b>        |                           |                   |
| Report L                       | Description                   | 1. Mother S  | Sanction Nur    | nber: Displays the Mo     | ther Sanction     |
|                                |                               | Number       | allocated by    | the Central Ministry/     | / Department.     |
|                                |                               | 2. Mother S  | Sanction Dat    | e: Displays the date o    | n which the       |
|                                |                               | Mother       | Sanction was    | sissued                   |                   |
|                                |                               | 3. Mother S  | Sanction Am     | ount: Displays the Am     | nount of the      |
|                                |                               | Mother S     | Sanction issu   | led for a given State     |                   |
|                                |                               | 4. Mother S  | Sanction Bal    | ance: Displays the ba     | lance left in a   |
|                                |                               | given Me     | other Sanctio   | on                        |                   |
|                                |                               | 4. Daily Sa  | nction Numb     | er: Displays the Daily    | Sanction          |
|                                |                               | Number       | allocated by    | the Central Ministry      | / Department.     |
|                                |                               | 9. Daily Sa  | nction Date:    | Displays the date on v    | which the Daily   |
|                                |                               | Sanctior     | n was issued    |                           |                   |
|                                |                               | 5. CSS: Dis  | plays the Ce    | ntrally Sponsored Sc      | hemes mapped      |
|                                |                               | to the se    | elected Conti   | oller. If "All" is select | ed, all CSS       |
|                                |                               | mapped       | to the Contr    | oller will be listed      |                   |
|                                |                               | 6. SLS: Dis  | plays the SL    | S linked to the CSS. If   | "All' is selected |
|                                |                               | for the S    | State filter, a | ll State-linked schem     | nes mapped to     |
|                                |                               | the CSS      | will be liste   | ł                         |                   |
|                                |                               | 10. Daily Sa | nction Amou     | nt: Displays the Amou     | unt of the Daily  |
|                                |                               | Sanctior     | n generated     | by PD                     |                   |
|                                |                               | 7. Expendi   | ture for SC C   | component: Displays t     | he total central  |
|                                |                               | share th     | at was relea    | sed under the SC cor      | mponent only in a |
|                                |                               | given da     | ily sanction.   | The data is further s     | plit as:          |
|                                |                               | a) Total     | Central Sha     | re Released: Total ce     | ntral share       |
|                                |                               | relea        | ased under S    | C Component               |                   |
|                                |                               | b) Othe      | r/ Capital/Sa   | lary: Bifurcation of ce   | entral share      |
|                                |                               | unde         | r object hea    | d 31, 35 and 36 in a giv  | ven daily         |
|                                |                               | sanc         | tion under S    | C component               | -                 |
|                                |                               | 8. Expendi   | ture for ST C   | omponent: Displays tl     | he total central  |
|                                |                               | share th     | at was relea    | sed under the ST con      | nponent only in a |
|                                |                               | given da     | nily sanction.  | The data is further s     | plit as:          |
|                                |                               | a) Total     | Central Sha     | re Released: Total ce     | ntral share       |
|                                |                               | relea        | ased under S    | T Component               |                   |

| <ul> <li>b) Other/ Capital/Salary: Bifurcation of central share<br/>under object head 31, 35, and 36 in a given daily<br/>sanction under ST component</li> </ul>                                                |
|----------------------------------------------------------------------------------------------------|
| <ol> <li>Expenditure for General Component: Displays the total<br/>central share that was released under the General<br/>component only in a given daily sanction. The data is<br/>further split as:</li> </ol> |
| <ul> <li>a) Total Central Share Released: Total central share<br/>released under General Component</li> </ul>                                                                                                   |
| <ul> <li>b) Other/ Capital/Salary: Bifurcation of central share<br/>under object head 31, 35, and 36 in a given daily<br/>sanction under General component</li> </ul>                                           |

| Mother Sanction<br>Number | Mother Sanction<br>Date | Mother Sanction<br>Amount | Daily Sanction<br>Number                           | Daily Sanction<br>Date | CSS                                                                                                    | SLS                                                                                                    | Daily Sanction<br>Amount |                                 | Expenditure for SC C | omponent |        |                                 | Expenditure for | ST Component |        | Exp                             | penditure for Ger | neral Component |        |
|---------------------------|-------------------------|---------------------------|----------------------------------------------------|------------------------|----------------------------------------------------------------------------------------------------|----------------------------------------------------------------------------------------------------|--------------------------|---------------------------------|----------------------|----------|--------|---------------------------------|-----------------|--------------|--------|---------------------------------|-------------------|-----------------|--------|
|                           |                         |                           |                                                    |                        |                                                                                                    |                                                                                                    |                          | Total Central Share<br>Released | Other                | Capital  | Salary | Total Central Share<br>Released | Other           | Capital      | Salary | Total Central Share<br>Released | Other             | Capital         | Salary |
| 0.563                     | 24-May-2024             | 800,200,000.00            | G.27018/09/2024-<br>25/NHM-<br>Finance/FTS/8278148 | 13-Jun-2024            | (3991) -<br>PRADHAN<br>MANTRI<br>AYUSHMAN<br>BHARAT HEALTH<br>INFRASTRUCTURE<br>MISSION (PM-<br>ABHIM) | (AN180) - ANI-<br>PRADHAN<br>MAINTRI<br>AYUSHMAN<br>BHARAT HEALTH<br>INFRASTRUCTURE<br>MISSION (PM-<br>ABHIM) (3991) | 24,749,422.00            | 0.00                            | 0.00                 | 0.00     | 0.00   | 0.00                            | 0.00            | 0.00         | 0.00   | 41,249,037.00                   | 0.00              | 41,249,037.00   | 0.00   |

# SPARSH 07 – Scheme Component-wise Expenditure Report

| Purpose           | To monitor the scheme component-wise release of central sha<br>under SNA SPARSH. It includes the details of the first level and<br>the last level component                                                                                                    |  |  |  |  |  |  |
|-------------------|----------------------------------------------------------------------------------------------------|--|--|--|--|--|--|
| Intended Audience | Program Division of Central Ministry/Department; Principal<br>Accounts Office; Pay & Accounts Office; State Scheme Manager                                                                                                    |  |  |  |  |  |  |
| Filters           | <ol> <li>Financial Year: The FY for which the report is to be viewed</li> <li>Controller: Ministry/Department under which the scheme<br/>is mapped</li> <li>Grant: To filter the CSS based on the grant to which it is<br/>mapped</li> <li>PAO: To select Pay &amp; Accounts Office handling the<br/>Centrally Sponsored Scheme</li> <li>DDO: To select Drawing &amp; Disbursing Officer mapped to the<br/>Centrally Sponsored Scheme</li> <li>Scheme (CSS): Centrally Sponsored Scheme</li> <li>Scheme is to be viewed</li> <li>State: To view the budget allocated to a specific State</li> </ol> |  |  |  |  |  |  |

|                 |                             | 8.<br>9.<br>10. | Scheme (SLS<br>viewed<br>Period: To vi<br>specific mon<br>From Date &<br>Figures In: To<br>crores                                                    | S): State<br>ew the da<br>hth(s)<br>To Date:<br>To view da                                                         | inked Scheme for<br>ta for a specific d<br>To view data for a<br>ta in actual, thous                                                                                                    | <sup>•</sup> which data is to be<br>ate range or a<br>specific period<br>ands, lakhs or                                                                  |
|-----------------|-----------------------------|-----------------|----------------------------------------------------------------------------------------------------|----------------------------------------------------------------------------------------------------|----------------------------------------------------------------------------------------------------|----------------------------------------------------------------------------------------------------|
| SPARSH 07: Deta | ailed Scheme Component-wise | e Expenditure   |                                                                                                    |                                                                                                    |                                                                                                    | Hide Filter 🗴                                                                                                    |
| Financial Year: | 2024-2025                   |                 | ~                                                                                                    |                                                                                                    |                                                                                                    |                                                                                                    |
| Controller:     | -ALL-                       |                 | ~                                                                                                    | Grant:                                                                                                    | -ALL-                                                                                                    | v                                                                                                    |
| PAO:            | -ALL-                       |                 | ~                                                                                                    | DDO:                                                                                                    | -ALL-                                                                                                    | v                                                                                                    |
| Scheme (CSS):   | -ALL-                       |                 | ~                                                                                                    | State:                                                                                                    | -ALL-                                                                                                    | v                                                                                                    |
|                 | <u> </u>                    |                 | -ALL-                                                                                                    |                                                                                                    |                                                                                                    |                                                                                                    |
| Period:         | DateRange O Month           |                 |                                                                                                    |                                                                                                    |                                                                                                    |                                                                                                    |
| From Date:      | 01/04/2024                  |                 |                                                                                                    | To Date:                                                                                                    | 02/07/2024                                                                                                    |                                                                                                    |
|                 |                             | 2.<br>3.<br>4.  | be listed<br>Scheme CSS<br>mapped to th<br>CSS mapped<br>Scheme SLS<br>selected for<br>mapped to th<br>State: Displa<br>allocated un<br>States for w | 5: Display<br>he select<br>I to the Co<br>Display<br>the State<br>he CSS w<br>hys the St<br>der giver<br>hich budg | s the Centrally Spe<br>ed Controller. If "A<br>ontroller will be list<br>is the SLS linked to<br>filter, all State-lin<br>ill be listed<br>ates in which the line<br>CSS and SLS. If "A<br>get has been issue                                                                                                    | onsored Schemes<br>II" is selected, all<br>sted<br>the CSS. If "All' is<br>nked schemes<br>oudget has been<br>All" is selected, all<br>d will be listed. |
|                 |                             | 6.              | First Level C<br>Component I<br>child-most c                                                                                                    | Componer<br>Level (La<br>componer                                                                                  | it mapped under the destruction of the destruction of the destruction | ne scheme by PD<br>escription of the<br>ne scheme by PD                                                                                                  |

# **SECTION D**

F. No. 1(27)/PFMS/2020 Government of India Ministry of Finance Department of Expenditure PFMS Division

North Block New Delhi, 7<sup>th</sup> August, 2023

#### OFFICE MEMORANDUM

Subject: "Just-in-Time" release of Centrally Sponsored Schemes (CSS) funds through SNA SPARSH model – clarifications reg.

The undersigned is directed to refer to this Department's OM No. 1(27)/PFMS/2020 dated 13<sup>th</sup> July, 2023 and dated 18<sup>th</sup> July, 2023 on the abovementioned subject. In this regard a meeting was held with the officers of the Department of Higher Education and the Department of Drinking Water and Sanitation on 27<sup>th</sup> July, 2023 followed by consultations with the officers of the aforesaid Departments and the Finance, Higher Education, and Rural Development Departments of the State Governments of Rajasthan, Odisha, Telangana, Karnataka, and Jharkhand on 31<sup>st</sup> July, 2023 in which certain clarifications were sought on a few provisions of the guidelines.

2. The matter has been examined in this Department and following clarifications are conveyed in regard to DoE's guidelines dated 13<sup>th</sup> July, 2023 –

- i. In line with the existing system, it will be the responsibility of the scheme Implementing Agencies of the State Government that the payment files are sent to Ministries/Departments after thorough checking of bills/claims/invoices/supporting documents and that the payment is proposed to be released to correct vendor/beneficiary as per extant scheme guidelines and Government of India's instructions. State Governments shall continue to enforce necessary checks as are applied in case of payments from treasuries. The responsibility of veracity of bills/claims/invoices/supporting documents shall rest with the Implementing Agencies of State Government concerned.
- ii. In the SNA SPARSH model, in addition to creating a mother sanction for each State and CSS, the Ministries/Departments are required to generate daily sanction equivalent to the Central share specified in the payment file received from the State Government/treasury. To clarify the technical steps involved in issue of the mother sanction and the daily sanction, O/o CGA will issue a User Guide and Standard Operating Procedure (SoP) for Ministries/Departments.
- iii. For issuance of Mother sanction, as prescribed under para 3(vii) of DoE's guidelines dated 13<sup>th</sup> July, 2023, Ministries/Departments shall exercise all necessary checks prescribed in General Financial Rules (GFR), extant scheme guidelines, and DoE's instructions etc. as is being followed presently for release of CSS funds to States in installments.
- iv. The Ministries/Departments, while issuing daily sanction for a State Linked Scheme (SLS), on the basis of payment files from States, should ensure that fund sharing pattern mentioned in the master database on SNA SPARSH portal for the SLS is as per scheme guidelines; the

Page 1 of 2

State Government has separately entered the 'top up' amount, if applicable; and the amount sanctioned is within the limit prescribed by the original/replenished Mother Sanction.

- The payment file will contain a summary information for the SCP, TSP, and 'Others' along v. with the classification of Capital (GIA - Capital), and Revenue (GIA-General and GIA-Salary) which will be prominently displayed to the Program Divisions in the SPARSH module. The Ministries/Departments will select applicable Central Government Budgetary Heads of accounts for daily sanction generation accordingly.
- In case the Ministries/Departments finds that a particular payment file is not as per the vi. checks stipulated under para (iii), (iv), and (v) above, the same would be returned to the State Government.
- Once a scheme is on-boarded onto the SNA SPARSH platform, the funds available in the vii. bank account of SNA concerned shall not be utilized for incurring expenditure under the scheme. To ensure uninterrupted flow of funds, Ministry/Department will issue a Mother sanction immediately after on boarding of the scheme in the new system.
- Ministries/Departments can issue Mother sanction of an amount upto 50% of the amount viii. earmarked for the State for the CSS for the financial year in one go. The amount in the Mother sanction may be replenished subsequently as per requirement and utilization of funds.
- The issue of mother sanction should not be linked to the funds available in the bank account ix. of SNA.
- Instructions regarding return of funds available in the SNA account to the respective x. Consolidated Funds will be issued separately.
- This issues with the approval of Finance Secretary & Secretary (Expenditure). 3.

Pretich h

(Prateek Kumar Singh) Director (PFC-I) 011-23094961 E-mail: prateeks.98@gov.in

- To,
   Secretary, Department of Higher Education.
- 2. Secretary, Department of Drinking Water and Sanitation.
- 3. JS& FA, Department of Higher Education.
- 4. JS& FA, Department of Drinking Water and Sanitation.
- 5. Pr. CCA, Department of Higher Education
- 6. Pr. CCA, Department of Drinking Water and Sanitation

Copy to:

1. Addl CGA, PFMS, O/o CGA

#### Annexure 2

F. No. 1(27)/PFMS/2020 Government of India Ministry of Finance Department of Expenditure PFMS Division

North Block New Delhi, 04th October, 2024

Subject: "Just-in-Time" release of Centrally Sponsored Schemes (CSS) funds through e-kuber platform of Reserve Bank of India (RBI) – notification of States and Schemes to be covered under the SNA SPARSH model.

The undersigned is directed to refer to this Department's OM of even number dated 21<sup>st</sup> May, 2024 on the above-mentioned subject vide which list of 27 schemes to be implemented through SNA SPARSH model in 20 States was circulated.

 Based on the requests received from various Ministries/Departments and State Governments, the aforesaid list has been revised. The revised list of 28 schemes to be implemented through SNA SPARSH model in 21 States is enclosed as Annexure – I.

3. This issues with the approval of competent authority.

Encl: Annexure I, II, III & IV

Preth h Sy 10/24

(Prateek Kumar Singh) Director (PFC-1) 011-23094961 E-mail: prateeks.98@gov.in

To

1. Secretaries to Ministries/Departments in Government of India [as per Annexure II]

2. Financial Advisers to Ministries/Departments in Government of India [as per Annexure III]

3. Pr. CCAs to Ministries/Departments in Government of India [as per Annexure IV]

Copy to:

1. Addl CGA, PFMS, O/o CGA

Annexure I

| No. | Ministry/Department                                  | Name of the Scheme                                                                                                    | States                                              |  |
|-----|------------------------------------------------------|----------------------------------------------------------------------------------------------------|-----------------------------------------------------|--|
| 1   | Department of Higher Education                       | Rashtriya Uchhtar Shiksha Abhiyan (RUSA)                                                                                                    | 1. Rajasthan                                        |  |
| 2   | Department of Drinking Water and                     | Swachh Bharat Abhiyan (Gramin)                                                                                                    | 2. Karnataka<br>3. Odisha                           |  |
| 3   | Sanitation                                           | Jal Jeevan Mission (JJM)/National Rural Drinking Water<br>Mission                                                                                          | 4. Telangana<br>5. Jharkhand                        |  |
| 4   | Department of Fisheries                              | Pradhan Mantri Matsya Sampada Yojana (PMMSY)                                                                                                    | 6. Chhattisgarh                                     |  |
| 5   | Ministry of Environment Forest and<br>Climate Change | Conservation of Natural Resources and Ecosystem                                                                                                    | 7. Gujarat<br>8. Andhra Prades<br>9. Bibar          |  |
| 6   | Department of Agriculture &                          | Rashtriya Krishi Vikas Yojna                                                                                                    | 10. Assam                                           |  |
| 7   | Farmers Welfare                                      | Krishionnati Yojana                                                                                                    | 11. Madhya                                          |  |
|     |                                                      | Development Programmes                                                                                                    | Pradesh<br>12 Maharashtra                           |  |
| 9   | Department of Animal Husbandry<br>and Dairying       | Livestock Health and Disease Control Programme<br>(LHDCP)*                                                                                                 | 13. West Bengal<br>14. Punjab                       |  |
| 10  | Department of Food and Public<br>Distribution        | Assistance to States Agencies for Intra-State Movement of<br>Foodgrains and FPS Dealers Margin under NFSA                                                  | 15. Tamil Nadu<br>16. Uttar Pradesh<br>17. Himachal |  |
| 11  | Ministry of Food Processing<br>Industries            | y of Food Processing Prime Minister Formalisation of Micro Food Processing<br>Enterprises Scheme (PM FME)                                                  |                                                     |  |
| 12  |                                                      | Pradhan Mantri Ayushman Bharat Health Infrastructure Mission (PM ABHIM)                                                                                    | 20. Kerala<br>21. Goa                               |  |
| 13  | Department of Health and Family<br>Welfare           | artment of Health and Family<br>Ifare Flexible Pool for RCH & Health System Strengthening,<br>National Health Program and National urban Health<br>Mission |                                                     |  |
| 14  |                                                      | Human Resources for Health and Medical Education                                                                                                    |                                                     |  |
| 15  | Ministry of Housing and Urban                        | AMRUT (Atal Mission for Rejuvenation and Urban<br>Transformation)                                                                                          |                                                     |  |
| 16  | Affairs                                              | Swachh Bharat Mission (SBM) - Urban                                                                                                    |                                                     |  |
| 17  |                                                      | Pradhan Mantri Awas Yojna (PMAY)                                                                                                    |                                                     |  |
| 18  | Ministry of Law and Justice                          | Infrastructure Facilities for Judiciary                                                                                                    |                                                     |  |
| 19  |                                                      | National Livelihood Mission - Ajeevika                                                                                                    |                                                     |  |
| 20  | Department of Rural Development                      | Mahatma Gandhi National Rural Employment Guarantee<br>Program (Material & Admin Component)                                                                 |                                                     |  |
| 21  |                                                      | Pradhan Mantri Gram Sadak Yojna                                                                                                    |                                                     |  |
| 22  |                                                      | Pradhan Mantri Awas Yojna (PMAY) - Rural                                                                                                    |                                                     |  |
| 23  | Department of School Education<br>and Literacy       | Pradhan Mantri Poshan Shakti Nirman (PM POSHAN)                                                                                                    |                                                     |  |
| 24  | Department of Water Resources,                       | Pradhan Mantri Krishi Sinchai Yojna                                                                                                    | 1.0                                                 |  |
| 25  | Rejuvenation                                         | Interlinking of Rivers                                                                                                    | 1.00                                                |  |
| 26  | Ministry of Home Affairs (Police)                    | Modernisation of Police Forces                                                                                                    |                                                     |  |
| 27  | Ministry of Women and Child<br>Development           | Mission Shakti (Mission for Protection and Empowerment for Women)                                                                                          |                                                     |  |
|     |                                                      |                                                                                                    |                                                     |  |

\*The Scheme is currently listed as a Central Sector Scheme in the Budget documents. The scheme should be shifted to Centrally Sponsored Schemes category as recommended by EFC in its meeting held on 12.08.2024.

### **ANNEXURE 3- Format for Mother Sanction**

|             |                                                                                                    |                                                                                                |                             | History CSS Just-I | n-Time Mother Sanction |            |              |             |               |
|-------------|----------------------------------------------------------------------------------------------------|------------------------------------------------------------------------------------------------|-----------------------------|--------------------|------------------------|------------|--------------|-------------|---------------|
| IFD/HO<br>T | Scheme : 9:<br>State : R.<br>IFD No. : IF<br>D File Date (dd/mm/yyyy) : 0:<br>Total IFD Amount : 7<br>otal Carry Forward Amount : 0<br>Total Balance Amount : 5<br>Carry Forward From Ifd : | 170 - RASHTRIY/<br>AJASTHAN<br>ID NO20/07/2023<br>1/04/2023<br>0000000.00<br>.00<br>4750362.00 | A UCHHATAR SIKSH<br>3(01)RJ | A ABHIYAN          |                        |            |              |             |               |
| S.No.       | IFD No.                                                                                                    | IFD Date                                                                                       | IFD Amount                  | Balance IFD Amount | Carry Forward Amount   | Created By | Created Date | Modified By | Modified Date |
| 1           | IFD NO20/07/2023(01)RJ                                                                                                    | 01/04/2023                                                                                     | 7000000.00                  | 54750362.00        | 0.00                   | bhagi      | 20/07/2023   | bhagi       | 04/08/2023    |
| 2           | IFD NO20/07/2023(01)RJ                                                                                                    | 01/04/2023                                                                                     | 7000000.00                  | 54750362.00        | 0.00                   | bhagi      | 20/07/2023   | bhagi       | 04/08/2023    |
| 3           | IFD NO20/07/2023(01)RJ                                                                                                    | 01/04/2023                                                                                     | 7000000.00                  | 54757562.00        | 0.00                   | bhagi      | 20/07/2023   | bhagi       | 31/07/2023    |
| 4           | IFD NO20/07/2023(01)RJ                                                                                                    | 01/04/2023                                                                                     | 7000000.00                  | 54763562.00        | 0.00                   | bhagi      | 20/07/2023   | bhagi       | 27/07/2023    |
| 5           | IFD NO20/07/2023(01)RJ                                                                                                    | 01/04/2023                                                                                     | 7000000.00                  | 54763562.00        | 0.00                   | bhagi      | 20/07/2023   | bhagi       | 27/07/2023    |
| 6           | IFD NO20/07/2023(01)RJ                                                                                                    | 01/04/2023                                                                                     | 7000000.00                  | 63585723.00        | 0.00                   | bhagi      | 20/07/2023   | bhagi       | 26/07/2023    |
| 7           | IFD NO20/07/2023(01)RJ                                                                                                    | 01/04/2023                                                                                     | 7000000.00                  | 63585723.00        | 0.00                   | bhagi      | 20/07/2023   | bhagi       | 26/07/2023    |
| 8           | IFD NO20/07/2023(01)RJ                                                                                                    | 01/04/2023                                                                                     | 7000000.00                  | 63585723.00        | 0.00                   | bhagi      | 20/07/2023   | bhagi       | 26/07/2023    |
| 9           | IFD NO20/07/2023(01)RJ                                                                                                    | 01/04/2023                                                                                     | 7000000.00                  | 63585981.00        | 0.00                   | bhagi      | 20/07/2023   | bhagi       | 26/07/2023    |
| 10          | IFD NO20/07/2023(01)RJ                                                                                                    | 01/04/2023                                                                                     | 7000000.00                  | 63586497.00        | 0.00                   | bhagi      | 20/07/2023   | praoheyps   | 24/07/2023    |
| 11          | IFD NO20/07/2023(01)RJ                                                                                                    | 01/04/2023                                                                                     | 7000000.00                  | 63586497.00        | 0.00                   | bhagi      | 20/07/2023   | praoheyps   | 24/07/2023    |
| 12          | IFD NO20/07/2023(01)RJ                                                                                                    | 01/04/2023                                                                                     | 7000000.00                  | 63586497.00        | 0.00                   | bhagi      | 20/07/2023   |             |               |
| 13          | IFD NO20/07/2023(01)RJ                                                                                                    | 01/04/2023                                                                                     | 7000000.00                  | 63586497.00        | 0.00                   | bhagi      | 20/07/2023   |             |               |
| 14          | IFD NO20/07/2023(01)RJ                                                                                                    | 01/04/2023                                                                                     | 7000000.00                  | 63587797.00        | 0.00                   | bhagi      | 20/07/2023   |             |               |
| 15          | IFD NO20/07/2023(01)RJ                                                                                                    | 01/04/2023                                                                                     | 7000000.00                  | 63587797.00        | 0.00                   | bhagi      | 20/07/2023   |             |               |
| 16          | IFD NO20/07/2023(01)RJ                                                                                                    | 01/04/2023                                                                                     | 7000000.00                  | 68833678.00        | 0.00                   | bhagi      | 20/07/2023   |             | -             |
| 17          | IFD NO20/07/2023(01)RJ                                                                                                    | 01/04/2023                                                                                     | 7000000.00                  | 68445170.00        | 0.00                   | bhagi      | 20/07/2023   |             |               |
| 18          | IFD NO20/07/2023(01)RJ                                                                                                    | 01/04/2023                                                                                     | 7000000.00                  | 68445170.00        | 0.00                   | bhagi      | 20/07/2023   |             |               |
| 19          | IFD NO20/07/2023(01)RJ                                                                                                    | 01/04/2023                                                                                     | 7000000.00                  | 68445170.00        | 0.00                   | bhagi      | 20/07/2023   |             |               |
| 20          | IFD NO20/07/2023(01)RJ                                                                                                    | 01/04/2023                                                                                     | 7000000.00                  | 68445170.00        | 0.00                   | bhagi      | 20/07/2023   |             |               |
| 21          | IFD NO20/07/2023(01)RJ                                                                                                    | 01/04/2023                                                                                     | 7000000.00                  | 68445570.00        | 0.00                   | bhagi      | 20/07/2023   |             |               |
| 22          | IFD NO20/07/2023(01)RJ                                                                                                    | 01/04/2023                                                                                     | 7000000.00                  | 68445570.00        | 0.00                   | bhagi      | 20/07/2023   |             |               |
| 23          | IFD NO20/07/2023(01)RJ                                                                                                    | 01/04/2023                                                                                     | 7000000.00                  | 69416839.00        | 0.00                   | bhagi      | 20/07/2023   |             |               |
| 24          | IFD NO20/07/2023(01)RJ                                                                                                    | 01/04/2023                                                                                     | 7000000.00                  | 69416839.00        | 0.00                   | bhagi      | 20/07/2023   |             |               |
| 25          | IFD NO20/07/2023(01)RJ                                                                                                    | 01/04/2023                                                                                     | 7000000.00                  | 69028731.00        | 0.00                   | bhagi      | 20/07/2023   |             |               |
| 26          | IFD NO20/07/2023(01)RJ                                                                                                    | 01/04/2023                                                                                     | 7000000.00                  | 7000000.00         | 0.00                   | bhagi      | 20/07/2023   |             |               |

Details

| S.No. | Grant                                        | Function Head                                             | Object<br>Head          | Category | Amount     | Balance<br>Amount | Carry<br>Forward<br>Amount | Created<br>By | Created<br>Date |
|-------|----------------------------------------------|-----------------------------------------------------------|-------------------------|----------|------------|-------------------|----------------------------|---------------|-----------------|
| 1     | 026-<br>Department<br>of Higher<br>Education | 2202029110000-<br>DEDUCT<br>RECOVERIES OF<br>OVERPAYMENTS | 70-DEDUCT<br>RECOVERIES | 5-VOTED  | 7000000.00 | 53973346.00       | 0.00                       | bhagi         | 20/07/2023      |

### **ANNEXURE 4- Format for Daily Sanction**

Government of India Ministry of Finance Department of Expenditure O/o Controller General of Accounts E-Block, GPO Complex, INA, New Delhi 110023 Place: DELHI Dated: 21-06-2023

То

PAO 022744 - PAO (Sectt.), New Delhi Department of HOME AFFAIRS Ministry of HOME AFFAIRS

Sir,

Sanction of the Competent Authority is accorded/conveyed for release/payment of Rs.100.00 (One Hundred Only) to Shri/Smt/Messrs

This is in continuation of the earlier release/payment vide Sanction number 21\_San dated 4/5/2023 12:00:00 AM. This is to certify that the present sanction/expenditure is covered under MEP for the month of April/2023. The necessary authorization may be issued in the case the above release is covered under TSA. (wherever applicable)

The expenditure involved on this account would be debitable to the under-mentioned Head of Account for the year 2023-2024 under Demand-for-Grant No. 049

| Major<br>Head | Sub-<br>Major<br>Head | Minor<br>Head | Sub-<br>Head | Detaile<br>-Head | Object<br>Head | Object-<br>Head<br>(Descripti on) | Category |
|---------------|-----------------------|---------------|--------------|------------------|----------------|-----------------------------------|----------|
| 3602          | 08                    | 104           | 16           | 00               | 31             | GRANTS-<br>IN-AID<br>GENERAL      | VOTED    |

This issues with the concurrence of the IFD, Department of HOME AFFAIRS , Ministry of HOME AFFAIRS vide their U.O. / Diary/ e-fileNo. 324 dated 3/2/2023 12:00:00 AM. (wherever applicable)

Yours faithfully

Sanctioning/Conveying Authority PD Code:PD0000021 – Prerna

Copy to :

(All concerned authorities including DDO 222745 - Under Secretary, Ministry of Affairs(Proper/Sectt.))

### **Annexure 5 – Format for Payment Authorization**

#### R.P.R.34

#### [See para 2.40, 2.56(2) and 2.99 of Procedure] Grant-in-aid/Subsidy/Contribution/Investment/Loans and Advances Bill

| Controller code<br>with<br>description | PAO code with description                                        | DDO code with<br>description                               | PD code with<br>description | IFD Number                    | IFD Date        |
|----------------------------------------|------------------------------------------------------------------|------------------------------------------------------------|-----------------------------|-------------------------------|-----------------|
| 007 -HIGHER<br>EDUCATION               | 011751 -PAO<br>(Secondary<br>Education &<br>Higher<br>Education) | 211767 -<br>ACCOUNTS<br>OFFICER,<br>DEPTT. OF<br>EDUCATION | Test2 -Test2                | IFD<br>NO20/07/2023<br>(01)RJ | 4/1/2023        |
| Sanction<br>Number                     | Sanction Date                                                    | Sanction<br>Amount                                         | Financial Year              | Bill/Auth.<br>Number          | Bill/Auth. Date |
| SNASPARSH2DIF                          | 7/24/2023                                                        | 650.00                                                     | 2022 2024                   |                               | - 10 - 10 - 00  |
| SLS                                    | 1/24/2023                                                        | 050.00                                                     | 2023-2024                   | CP00000004                    | 7/24/2023       |
| SLS<br>Bill Amount                     | Authority for<br>drawing charge                                  | Period, if<br>applicable<br>From Date                      | To Date                     | CP0000004                     | 7/24/2023       |

#### PART- B (To be filled up by Pr.AO)

| Name of the Body |                 |  |  |  |  |
|------------------|-----------------|--|--|--|--|
| S.No.            | Agency Name     |  |  |  |  |
| 1                | RAJASTHAN GOVT. |  |  |  |  |

#### Accounting Classification

#### Expenditure Details

Scheme : Rashtriya Uchhatar Shiksha Abhiyan (RUSA)

| Grant Number | Function Head | Object Head | Category (voted or<br>charged)* | Amount |
|--------------|---------------|-------------|---------------------------------|--------|
| 026          | 2202029110000 | 70          | 5-VOTED                         | 650.00 |

\*charged-4, voted-5, receipts-1, Public account receipts-6, Public account payment-7

#### **Deduction Details**

| Grant Number | Function Head | Object Head | Category | Amount |  |
|--------------|---------------|-------------|----------|--------|--|
|              |               |             |          |        |  |

Summary

| Agency Name     | Gross Amount | Deduction<br>Amount | Net Payable |  |  |
|-----------------|--------------|---------------------|-------------|--|--|
| RAJASTHAN GOVT. | 650.00       | 0.0000              | 650.00      |  |  |

Certified that

| a. Amount claimed in this bill was not drawn before.                                                                                                    |
|----------------------------------------------------------------------------------------------------|
| b. The utilization report in respect of the previous Grant-in-aid and Loans and Advances<br>drawn has been furnished and accepted by the sanctioning authority. |
| c. Utilization report in respect of the present amount will be obtained from the loanee by this office and will be furnished to the sanctioning authority.      |

| Appropriation for the<br>current year | Expenditure including this bill | Amount of work bill annexed | Balance Available |  |  |
|---------------------------------------|---------------------------------|-----------------------------|-------------------|--|--|
| 3404000.00                            | 1940738.00                      | 0.00                        | 1458062.00        |  |  |

Pay Rs 650.00 (Rupees Six Hundred Fifty only to the claimant stated above.

Signature/DSC Designation: Pr.AO

# Annexure 6- Claim details

| 14 4                                     | 1                     | of 1 🕨                | H   & ®                                                                | ۵ ا                  | 🛛 🕮 🔍 -                   | 100%                        | -                     |                           |                    | Find   Nex            | t                            |                            |                        |                                                  |                         |
|------------------------------------------|-----------------------|-----------------------|------------------------------------------------------------------------|----------------------|---------------------------|-----------------------------|-----------------------|---------------------------|--------------------|-----------------------|------------------------------|----------------------------|------------------------|--------------------------------------------------|-------------------------|
| 2                                        |                       |                       |                                                                        | S                    | NA SPA                    | RSH :                       | State E               | -Pa                       | ayme               | ent Fi                | le Deta                      | ils                        |                        |                                                  |                         |
| Payment File Name : RJ000020230802050555 |                       |                       |                                                                        |                      | Sta                       | ite :                       | RAJAS                 | THAN                      |                    |                       |                              |                            |                        |                                                  |                         |
| Ministr                                  | y:                    |                       | 007 - HIGHER                                                           | EDUCAT               | ION                       |                             |                       |                           |                    |                       |                              |                            |                        |                                                  |                         |
| State S                                  | cheme                 |                       | RJ504 - RASH                                                           | ITRIYA U             | CHHATAR SIKSH             | A ABHIYAN                   | <b>A</b>              | CSS                       | S Scheme           | : 9170                | - Rashtriya Uch              | hatar Shiksh               | a Abhiyan (            | RUSA)                                            |                         |
| DEBIT C                                  | DETAILS               |                       | un.                                                                    |                      |                           |                             |                       | 115                       |                    |                       |                              |                            |                        |                                                  |                         |
| Bene                                     | ficiary Fi            | le Name               | Debit Bank (SG) Unique Transaction ID<br>Account holder Name for Debit |                      | saction ID<br>ebit        | Debit Bank (S<br>Account No | G)                    | No. of<br>Transact<br>ons | Total Gro<br>Amoun | t Amount              | Total<br>Topup<br>Amount     | Total<br>Reissue<br>Amount | Digitally Sign<br>Date | Not Payable<br>Before date<br>as per RBI<br>file |                         |
| RJ0000<br>5                              | 202308                | 0205055               | Rajsthan Govt<br>Account                                               | SG                   | EPAYREQ2023<br>213323     | 17060361                    | 01586201071           | 8                         | e,                 | 600                   | .00 40.0                     | 20.00                      | 40.00                  | 02-Aug-<br>2023<br>10:15:00                      | 02-Aug-2023<br>14:15:00 |
| Total A<br>Center<br>[/                  | mt For<br>Share<br>A] | SC Amt i<br>[A] = [B] | n Other<br>Comp. in<br>[B]                                             | Cap.<br>Comp.<br>[B] | Salary<br>Comp. in<br>[B] | ST Amt in<br>[A] = [C]      | Other<br>Comp. in [C] | Cap. (<br>in              | Comp.<br>[C] C     | Salary<br>omp. in [C] | Other Amt<br>in<br>[A] = [D] | Other<br>Comp. in<br>[D]   | Cap. Comp.<br>in [D]   | Salary<br>Comp. in<br>[D]                        | Return<br>Remarks       |
|                                          | 540.00                | 260.                  | 00 200.00                                                              | 30                   | 00 30.00                  | 140.00                      | 60.00                 |                           | 45.00              | 35.00                 | 140.00                       | 0.00                       | 0.00                   | 140.00                                           |                         |
| CREDIT                                   | DETAILS               | 5                     | _                                                                      |                      |                           |                             |                       |                           |                    |                       |                              | ÷I                         |                        |                                                  |                         |
| S.No.                                    | UI<br>Trans           | nique<br>saction ID   | Benificiary N                                                          | ame                  | Account No.               | IFSC Co                     | ode Aadhaa            | r No.                     | Relssu<br>Flag     | e Category            | State<br>Budget<br>Head      | District                   | Gross<br>Amoun         | Net<br>Amount                                    | TopUp<br>Amount         |
|                                          | ÷0.                   |                       |                                                                        | 18                   |                           | 10                          | 10                    |                           | 30                 | <b>6</b> 0 )          | 8W                           | Total                      | : 2.                   | .00 600.0                                        | 60.00                   |
| 1                                        | RJBP56                | 578102                | AJAY                                                                   | 02                   | 563612542514              | 4 ICIC0000                  | 0838                  |                           | N                  | Test 1                | Test A                       | 87 - ALWAR                 | 0.                     | 00 200.0                                         | 20.00                   |
| 2                                        | RJBP56                | 578103                | Sushma                                                                 | 02                   | 5636362100                | ICIC0000                    | 0838                  |                           | N                  | Test 2                | Test B                       | 87 - ALWAR                 | 0.                     | 00 200.0                                         | 20.00                   |
| 3                                        | RJBP56                | 578104                | Sanjay                                                                 | 02                   | 563636255                 | ICICODO                     | 0848                  |                           | N                  | Test 3                | Test C                       | 87 - ALWAR                 | 2.                     | 00 200.0                                         | 20.00                   |

### Annexure 7

Process for registering of Implementing Agency under SNA SPARSH

A child Implementing Agency can either be registered under a Centrally Sponsored Scheme or a State Linked Scheme. The standard operating process for both follows are stated as follows:

A: Registration of Child Agency for State Linked Schemes under SNA SPARSH

The Child Agency will be registered on PFMS by the Parent Agency through the "Agency Admin" login for the State Linked Scheme notified under SNA SPARSH. The steps to be followed are as follows:

**Creation of Child Implementing Agency** 

1. The Agency Admin will log-in on to PFMS using the existing login credentials and follow the path: Home  $\rightarrow$  Agency  $\rightarrow$  Agency Registration

| Þ | Manage                       |
|---|------------------------------|
| D | Merged Agency Funds Transfer |
|   | Agency Registration          |
| D | Old heme to New Scheme       |
| D | Approve Agency User Details  |
|   |                              |

2. On clicking "Agency Registration", the following screen will open

|                                             | Agency Details                                                                                                    |
|---------------------------------------------|----------------------------------------------------------------------------------------------------|
|                                             |                                                                                                    |
| Type of Registration:                       | - Select - V                                                                                                    |
| PAN Number:                                 | □ Not Required                                                                                                    |
| Agency Name:                                |                                                                                                    |
| Act/Registration No:                        |                                                                                                    |
| Date of Registration(DD/MM/YYYY):           | 14012025                                                                                                    |
| Registering Authority:                      | - Select - 🗸 🗸                                                                                                    |
|                                             | (If Registering Authority is not available then choose option Others)                                                                                                    |
| State of Registration:                      | -Select-                                                                                                    |
| TIN Number:                                 | └ Not Required                                                                                                    |
| TAN Number:                                 | Not Required                                                                                                    |
| PAN Verify Status:                          | O Yes O NO                                                                                                    |
| GST Number:                                 | (GST Nurber maximum 15 characters.)                                                                                                    |
| Block No/Building/Village/Name Of Premises: |                                                                                                    |
| Road/Street/Post Office:                    |                                                                                                    |
| Area/Locatlity:                             |                                                                                                    |
| City                                        |                                                                                                    |
| State:                                      | Select-                                                                                                    |
| District                                    |                                                                                                    |
| Pin Code:                                   |                                                                                                    |
| Contact Parents                             |                                                                                                    |
| Designation                                 |                                                                                                    |
| Designation.                                |                                                                                                    |
| Phone No:                                   | + 91 Generate Phone Number<br>(Phone Number Starting with Country Code). Phone number should be between 5 and 12 digite securiting Country Code                                                                                                    |
|                                             | Attende Phone No: + 91                                                                                                    |
|                                             | (Alternate Phone Number Starting with Country Code). Phone number should be between 5 and 12 digits excluding Country Code                                                                                                    |
| Mobile number:                              | + [91] Wheelie No. starting with Country Code                                                                                                    |
| Email:                                      |                                                                                                    |
| Unique Agency Code:                         | (Unique Agency Code will be system generated.)                                                                                                    |
|                                             | Land Refresh                                                                                                    |
|                                             | For any university of the second second seco |
|                                             |                                                                                                    |

3. The user will select the agency type as Central Government

| ·                                 | Agency Details                                                 |              |  |  |  |  |
|-----------------------------------|----------------------------------------------------------------|--------------|--|--|--|--|
| Type of Registration:             | - Select 🗸                                                     | )            |  |  |  |  |
| PAN Number:                       | - Select -                                                     |              |  |  |  |  |
| Agency Name:                      | Central Government                                             |              |  |  |  |  |
| Act/Registration No:              | Central Government PSUs                                        |              |  |  |  |  |
| Date of Registration(DD/MM/YYYY): | State Government PSUs                                          |              |  |  |  |  |
| Registering Authority:            | Statutory Bodies                                               |              |  |  |  |  |
| State of Registration:            | Local Bodies<br>Registered Societies (Govt.,Autonomous Bodies) | oppon (mers) |  |  |  |  |
| TIN Number:                       | Registered Societies (NGOs)                                    |              |  |  |  |  |
| TAN Number:                       | Private Sector Companies                                       |              |  |  |  |  |
| PAN Verify Status:                | Trusts                                                         |              |  |  |  |  |

4. The user will fill in the details such as agency name, address, State, District, phone number, mobile number, email ID etc of the child agency to be registered and click on "Next"

|                                             | Agency Details                                                                                                    |  |
|---------------------------------------------|----------------------------------------------------------------------------------------------------|--|
|                                             |                                                                                                    |  |
| Type of Registration:                       | Central Government                                                                                                    |  |
| PAN Number:                                 | Not Required                                                                                                    |  |
| Agency Name:                                | Test Agency SNA SPARSH                                                                                                    |  |
| TIN Number:                                 | Not Required                                                                                                    |  |
| TAN Number:                                 | Not Required                                                                                                    |  |
| GST Number:                                 | (GST Number maximum 15 characters.)                                                                                                    |  |
| Block No/Building/Village/Name Of Premises: | Test                                                                                                    |  |
| Road/Street/Post Office:                    |                                                                                                    |  |
| Area/Locatlity:                             |                                                                                                    |  |
| City:                                       | Dekhi                                                                                                    |  |
| State:                                      | DELHI                                                                                                    |  |
| District:                                   | SOUTH WEST 🗸                                                                                                    |  |
| Pin Code:                                   | 110059 *                                                                                                    |  |
| Contact Person:                             | Agency User                                                                                                    |  |
| Designation:                                |                                                                                                    |  |
| Phone No:                                   | + 91 26666666 Alternate Phone Number (Phone Number Starting with Country Code). Phone number should be between 5 and 12 digits excluding Country Code |  |
| Mobile number:                              | + 91 999999999<br>(Mobile No. starting with Country Code)                                                                                             |  |
| Email:                                      | test@123 *                                                                                                    |  |
| Unique Agency Code:                         | (Unique Agency Code will be system generated.)                                                                                                    |  |
|                                             | Next Refresh                                                                                                    |  |

5. If the PAN, TIN and TAN number are unavailable, Agency Admn to select the checkbox – "Not Required"

| Type of Registration: | Central Government     |              | ~ |  |
|-----------------------|------------------------|--------------|---|--|
| PAN Number:           |                        | Not Required |   |  |
| Agency Name:          | Test Agency SNA SPARSH |              |   |  |
| TIN Number:           |                        | Not Required |   |  |
| TAN Number:           |                        | Not Required |   |  |
|                       |                        |              |   |  |

6. On clicking "Next", the option for selection of a state-linked scheme under which the child agency is being registered will appear. On selecting the SLS, the following menu will open where the user will click on "Check SNA SPARSH Details".

| own contains zozajutzeoj                    | ~                                                                                      |
|---------------------------------------------|----------------------------------------------------------------------------------------|
| I will receive funds from this agency: NATS |                                                                                        |
| Check SNA details Check SNA SPARSH details  |                                                                                        |
|                                             |                                                                                        |
|                                             |                                                                                        |
|                                             |                                                                                        |
|                                             |                                                                                        |
|                                             | I will receive funds from this agency: NATS Check SNA details Check SNA SPARSH details |

7. On clicking the button, the following screen will open, and the account type will be pre-filled as SNA SPARSH Account. Bank Name, IFSC Code, and Account Number will be pre-filled as N.A. The user will click on "Add Bank/Scheme" to add the account details.

|                                           | Scheme Bank Details                                                                                                    |   |  |  |  |  |
|-------------------------------------------|----------------------------------------------------------------------------------------------------|---|--|--|--|--|
| Scheme : *                                | SNA SCHEME 2024[BR265]                                                                                                    | ~ |  |  |  |  |
| Funding Agency:                           | I will receive funds from this agency: NATS                                                                                                    |   |  |  |  |  |
| Account type:                             | SNA SPARSH Account                                                                                                    |   |  |  |  |  |
| Bank Name:                                | NA                                                                                                    |   |  |  |  |  |
|                                           | (Enter minimum 4 characters to search Bank)                                                                                                    |   |  |  |  |  |
|                                           | Branch Address NA Search                                                                                                    |   |  |  |  |  |
|                                           | Branch list will show only 50 branches in List, you can search your branch by address)                                                                                                    |   |  |  |  |  |
|                                           | Branch Name: Not Available                                                                                                    |   |  |  |  |  |
| Account No:<br>Agency Name as per Branch: | Account No: NA<br>(Only accept Alphanumeric values: A to Z, a to z, 0 to 9)<br>Agency Name as per Branch: NA<br>Add Bank/ Scheme<br>I Accept Terms and conditions.<br>For any problem in registratoin, please <u>Contact Us</u> |   |  |  |  |  |
|                                           | Submit                                                                                                    |   |  |  |  |  |
| Scheme : * SNA SCHEME                     | Scheme : * SNA SCHEME 2024[BR265]                                                                                                    |   |  |  |  |  |
| Funding Agency: I will receive fu         | inds from this agency: NATS                                                                                                    |   |  |  |  |  |
|                                           | Check SNA details Check SNA SPARSH details                                                                                                    |   |  |  |  |  |

8. On clicking "Add Bank/Scheme", the following form will open, displaying the bank account details in tabular form. The user will select the checkbox – "I Accept Terms and Conditions" and click on submit

| Aon paire and a screame                                                                     |                        |           |            |                           |              |  |
|---------------------------------------------------------------------------------------------|------------------------|-----------|------------|---------------------------|--------------|--|
| Action                                                                                      | Scheme Name            | Bank Name | Account No | Agency Name as per Branch | Account Type |  |
| ×                                                                                           | SNA SCHEME 2024[BR265] | NA        | NA         | NA                        | SSNA         |  |
| I Accept Terms and conditions.     For any problem in registration,please <u>Contact Us</u> |                        |           |            |                           |              |  |
| Submit Cancel                                                                               |                        |           |            |                           |              |  |

9. On clicking the submit button, the following message will be displayed

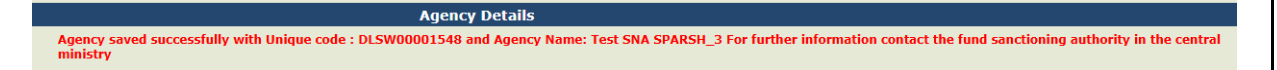

#### Approval of the newly created Child Implementing Agency

1. The Agency Admin will log-in in to PFMS using the existing login credentials and follow the path: Home  $\rightarrow$  Agencies  $\rightarrow$  Approve

| Agencies        | D | Approve                    |
|-----------------|---|----------------------------|
| EAT MIS Process | D | Agency Mapping             |
| My Funds        | D | Manage Other Agencies      |
| Transfers       | D | Update Agency Account type |

2. On clicking the menu, the following table will be displayed where the newly created child agency will be seen as a "hyperlink" with status as "Pending Agency Approval"

| Agency Name 🔺     | Agency Type        | Contact Detail                     | Unique Code  | Created By | Created Date | Agency<br>Status              |
|-------------------|--------------------|------------------------------------|--------------|------------|--------------|-------------------------------|
| New Test0120      | Central Government | test<br>test@gmail.com<br>24578    | DLIN00002815 | NATS       | 13/01/2025   | Pending<br>Agency<br>Approval |
| Test SNA SPARSH 3 | Central Government | Test<br>test@gmail.com<br>26666666 | DLSW00001548 | NATS       | 14/01/2025   | Pending<br>Agency<br>Approval |

3. On clicking the hyperlink, the following screen will open where the Parent Agency will be able to view the details of the child agency which were captured. If found to be in order, the parent agency will click on Approve. If not in order, they will "Reject" the entry

|                                             |                    | New Agency Registration - Appr | oval                    |              |                    |            |
|---------------------------------------------|--------------------|--------------------------------|-------------------------|--------------|--------------------|------------|
|                                             |                    |                                |                         |              |                    |            |
| Agency Name:                                | Test SNA SPARSH_3  |                                |                         |              |                    |            |
| Agency Type:                                | Central Government |                                |                         |              |                    |            |
| Block No/Building/Village/Name Of Premises: | Test               |                                |                         |              |                    |            |
| Road/Street/Post Office:                    | Test               |                                |                         |              |                    |            |
| Area/Locatiity:                             |                    |                                |                         |              |                    |            |
| City:                                       | Delhi              |                                |                         |              |                    |            |
| Stater                                      | DELHI              |                                |                         |              |                    |            |
| District:                                   | SOUTH WEST         |                                |                         |              |                    |            |
| Pin Code:                                   | 110059             |                                |                         |              |                    |            |
| Contact Person:                             | Test               |                                |                         |              |                    |            |
| Phone:                                      | 26666666           |                                |                         |              |                    |            |
| Alternate Phone/Mobile No.:                 | 9999999999         |                                |                         |              |                    |            |
| Email:                                      | test@gmail.com     |                                |                         |              |                    |            |
| Unique Agency Code:                         | DLSW00001548       |                                |                         |              |                    |            |
| Current Status:                             | Pending Agency App | roval                          |                         |              |                    |            |
| Previous Remarks:                           |                    |                                |                         |              |                    |            |
| Remarks:                                    |                    |                                |                         |              | 1                  |            |
| Cohama Dank Datail Aana                     | und bla            | Annual Managara and Bank       | Current Chatur          | Amount Trees | Darah America Tura | Deels      |
| Scheme Bank Detail Accol                    | unt No.            | Agency Name as per Bank        | current status          | Account Type | ванк Ассоцит туре  | Status     |
| SNA SCHEME 2024-BR265 Not Available NA      |                    | NA                             | Pending Agency Approval | SSNA         |                    | $\bigcirc$ |
|                                             |                    |                                |                         |              | PENUNG             |            |
| Approve Reject Back                         |                    |                                |                         |              |                    |            |

4. On clicking "Approve", the following message will be displayed

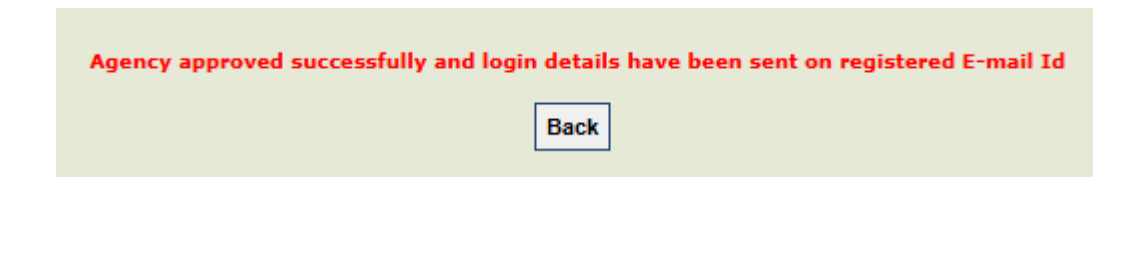

B: Registration of Child Agency for Centrally Sponsored Scheme under SNA SPARSH

The Child Agency will be registered on PFMS by the Parent Agency through the "Agency Admin" login for the Centrally Sponsored Scheme notified under SNA SPARSH. The steps to be followed are as follows:

### Creation of Child Implementing Agency

1. The Agency Admin will log-in on to PFMS using the existing login credentials and follow the path: Home  $\rightarrow$  Agency  $\rightarrow$  Agency Registration

|            |   | Dute of he                   |  |
|------------|---|------------------------------|--|
| Agency     | Þ | Manage                       |  |
| Pension    | Þ | Merged Agency Funds Transfer |  |
| Reports    |   | Agency Registration          |  |
| My Details | Þ | Old heme to New Scheme       |  |
| Masters    | D | Approve Agency User Details  |  |

2. On clicking "Agency Registration", the following screen will open

| Agency Details                              |                                                                                                    |  |  |  |  |
|---------------------------------------------|----------------------------------------------------------------------------------------------------|--|--|--|--|
|                                             |                                                                                                    |  |  |  |  |
| Type of Registration:                       | Select - V                                                                                                    |  |  |  |  |
| PAN Number:                                 | Not Required                                                                                                    |  |  |  |  |
| Agency Name:                                |                                                                                                    |  |  |  |  |
| Act/Registration No:                        |                                                                                                    |  |  |  |  |
| Date of Registration(DD/MM/YYYY):           |                                                                                                    |  |  |  |  |
|                                             |                                                                                                    |  |  |  |  |
| Registering Authority:                      | (IT Registering Authority is not available then choose option Others)                                            |  |  |  |  |
| State of Registration:                      | Select                                                                                                    |  |  |  |  |
| TIN Number:                                 | Not Required                                                                                                    |  |  |  |  |
| TAN Number:                                 |                                                                                                    |  |  |  |  |
| DAN Vester Charge                           |                                                                                                    |  |  |  |  |
| Par very series.                            |                                                                                                    |  |  |  |  |
| GST Number:                                 | (CST Number maxmum 15 characters.)                                                                               |  |  |  |  |
| Block No/Building/Village/Name Of Premises: |                                                                                                    |  |  |  |  |
| Road/Street/Post Office:                    |                                                                                                    |  |  |  |  |
| Area/Locatlity:                             |                                                                                                    |  |  |  |  |
| City:                                       |                                                                                                    |  |  |  |  |
| State:                                      | -Seleci- V                                                                                                    |  |  |  |  |
| District:                                   | - Select - V                                                                                                    |  |  |  |  |
| Pin Code:                                   |                                                                                                    |  |  |  |  |
| Contact Person:                             |                                                                                                    |  |  |  |  |
| Designation:                                |                                                                                                    |  |  |  |  |
| Phone No:                                   | + 91 Z Attenuite Phone Number                                                                                    |  |  |  |  |
|                                             | (Phone Number Starting with Country Code). Phone number should be between 5 and 12 digits excluding Country Code |  |  |  |  |
|                                             | Alternate Phone No: + [9]                                                                                        |  |  |  |  |
| Mobile sushes                               | + [91]                                                                                                    |  |  |  |  |
| Mobile number:                              | (Mobile No. starting with Country Code)                                                                          |  |  |  |  |
| Email:                                      |                                                                                                    |  |  |  |  |
| Unique Agency Code:                         | (Unique Agency Code will be system generated.)                                                                   |  |  |  |  |
|                                             | Next Refreah                                                                                                    |  |  |  |  |
|                                             | For any problem in registration,please <u>Contact Us</u>                                                         |  |  |  |  |

3. The user will select the agency type as Central Government

| Agency Details                    |                                                |                |  |  |  |  |
|-----------------------------------|------------------------------------------------|----------------|--|--|--|--|
|                                   |                                                |                |  |  |  |  |
| Type of Registration:             | Select 🗸 🗸                                     |                |  |  |  |  |
| PAN Number:                       | - Select                                       |                |  |  |  |  |
| Agency Name:                      | Central Government                             |                |  |  |  |  |
| Act/Registration No:              | Central Government PSUs                        |                |  |  |  |  |
| Date of Registration(DD/MM/YYYY): | State Government PSUs                          |                |  |  |  |  |
| Registering Authority:            | Statutory Bodies                               |                |  |  |  |  |
|                                   | Local Bodies                                   | option Others) |  |  |  |  |
| State of Registration:            | Registered Societies (Govt.,Autonomous Bodies) | ×              |  |  |  |  |
| TIN Number:                       | Registered Societies (NGOs)                    |                |  |  |  |  |
| TAN Number:                       | Private Sector Companies                       |                |  |  |  |  |
| PAN Verify Status:                | Trusts                                         |                |  |  |  |  |

4. The user will fill in the details such as agency name, address, State, District, phone number, mobile number, email ID etc of the child agency to be registered and click on "Next"

|                                             | Agency Details                                                                                                    |
|---------------------------------------------|----------------------------------------------------------------------------------------------------|
| Type of Registration:                       | Central Government                                                                                                    |
| PAN Number:                                 | □ Not Required                                                                                                    |
| Agency Name:                                | Test Agency SNA SPARSH                                                                                                    |
| TIN Number:                                 | □ Not Required                                                                                                    |
| TAN Number:                                 | □ Not Required                                                                                                    |
| GST Number:                                 | (GST Number maximum 15 characters.)                                                                                                    |
| Block No/Building/Village/Name Of Premises: | Test                                                                                                    |
| Road/Street/Post Office:                    |                                                                                                    |
| Area/Locatlity:                             |                                                                                                    |
| City:                                       | Dekhi                                                                                                    |
| State:                                      |                                                                                                    |
| District:                                   |                                                                                                    |
| Contact Person:                             | Agency User                                                                                                    |
| Designation:                                |                                                                                                    |
| Phone No:                                   | + 91 2666666 Alternate Phone Number<br>(Phone Number Starting with Country Code). Phone number should be between 5 and 12 digits excluding Country Code |
| Mobile number:                              | + 91 999999999<br>(Mobile No. starting with Country Code)                                                                                               |
| Email:                                      | test@123 ·                                                                                                    |
| Unique Agency Code:                         | (Unique Agency Code will be system generated.)                                                                                                    |
|                                             | Next Refresh                                                                                                    |

5. If the PAN, TIN and TAN number are unavailable, Agency Admn to select the checkbox – "Not Required"

| Type of Registration: | Central Government     |              | ~ |  |
|-----------------------|------------------------|--------------|---|--|
| PAN Number:           |                        | Not Required |   |  |
| Agency Name:          | Test Agency SNA SPARSH |              |   |  |
| TIN Number:           |                        | Not Required |   |  |
| TAN Number:           |                        | Not Required |   |  |
|                       |                        | -<br>1       |   |  |

6. On clicking "Next", the option for selection of a centrally sponsored scheme under which the child agency is being registered will appear. On selecting the CSS, the following menu will open:

|                            | Scheme Bank Details                                                                                                    |   |
|----------------------------|----------------------------------------------------------------------------------------------------|---|
| Scheme : *                 | ZONAL CULTURE CENTRE[0282]                                                                                                    | ~ |
| Funding Agency:            | 1 will receive funds from this agency: NATS                                                                                                    |   |
| Bank Name:                 | Select Bank                                                                                                    |   |
|                            | (Enter minimum 4 characters to search Bank)                                                                                                    |   |
|                            | Branch Address Search Select Branch                                                                                                    |   |
|                            | Branch list will show only 50 branches in List, you can search your branch by address)                                                                                                    |   |
|                            | Branch Name:                                                                                                    |   |
|                            |                                                                                                    |   |
|                            | The second second |   |
| Account No:                | (Only accept Alphanumeric values: A to Z, a to z, 0 to 9)                                                                                                    |   |
| Money Namo as nor Branch   |                                                                                                    |   |
| gency manie as per branen. |                                                                                                    |   |
|                            | Add Bank/ Scheme                                                                                                    |   |
|                            |                                                                                                    |   |
|                            |                                                                                                    |   |
|                            | I Accept Terms and conditions.                                                                                                    |   |
|                            | For any problem in registratoin, please Contact Us                                                                                                    |   |
|                            |                                                                                                    |   |
|                            |                                                                                                    |   |

7. The user will click on "Select Bank" hyperlink to choose the bank account – from the following pop-up

| Bank Name                                | Search               |
|------------------------------------------|----------------------|
|                                          | Select               |
| 24-PARGANAS DIST.COOP.LAND DEV.BANK LTD. |                      |
| 510-ARMY BASE WORKSHOP CR.COOP.BK.MEERUT |                      |
| A'NAGAR Z.PR.SHIKSHAK SAH.BK.AHMEDNAGAR  |                      |
| A.P.VARDHAMAN(MAHILA) CO-OP.URBAN BK     |                      |
| A/C.GENERALS'OFF.CO-OP.BANK,BANGALORE    |                      |
| AB BANK LIMITED                          |                      |
| ABHINANDAN URBAN CO-OP.BK.LTD.AMARAVATI  |                      |
| ABHINAV SAHAKARI BANK LT DEOLALI PRAVARA |                      |
| ABHINAV SAHAKARI BANK LTD.               |                      |
| ABHIVRIDDHI MAHILA SAH BANK NIYAMITA     |                      |
| ABHYUDAYA CO-OP BANK LTD                 |                      |
| ABHYUDAYA MAHILA U.CO.BK.LT.CHANNAPATNA  |                      |
| ABIRAMAN CO-OP.URBAN BANK LTD.           |                      |
| ABN AMRO BANK                            |                      |
| ABU DHABI COMMERCIAL BANK                |                      |
| ACE CO-OPERATIVE BANK LTD. MUMBAI        |                      |
| ADAJAN NAGARIK SAHAKARI BANK LTD.SURAT   |                      |
| ADAMPUR PRI CO-OP AGR.RURAL DEV.BANK     |                      |
| ADAR P.D.PATIL SAH BANK LTD. KARAD       |                      |
| Adarsh Co-Operative Urban Bank Ltd       |                      |
| ADARSH JANATA SAHAKARI BANK LTD.         |                      |
| ADARSH MAHILA MERCNT CO-OP BANK LTD      |                      |
| ADARSH MAHILA NAGARI SAHAKARI BANK       |                      |
| ADHYAPAKA CO-OP.BANK LTD.(PATHUPALLY)    |                      |
| ADILABAD JILLA KENDRA SAHAKARI BANK LTD. |                      |
|                                          | 1 2 3 4 5 6 7 8 9 10 |

8. The user will select the bank name as "Not available" and click on search. On clicking the button, the following option will appear:

| Bank Name not available |   | Search |
|-------------------------|---|--------|
|                         | S | elect  |
| Not Available           |   |        |

9. The user will select the hyperlink to pre-fill the account as "Not Available"

|                 | Scheme Bank Details                                                      |
|-----------------|--------------------------------------------------------------------------|
| Scheme : *      | ZONAL CULTURE CENTRE[0202]                                               |
| Funding Agency: | I will receive funds from this agency: NATS                              |
| Bank Name:      | Not Available Select Bank<br>(Enter minimum 4 characters to search Bank) |

10. The user will click on "Branch Name" hyperlink to open the below pop-up

| Branch Address | Branch list will show only 50 branches i | Select Branch<br>in List, you can search your branch by address | 5) |
|----------------|------------------------------------------|-----------------------------------------------------------------|----|
| Branch Name    | Select Branches                          | ×                                                               |    |

| City:   |         |         |         |                |
|---------|---------|---------|---------|----------------|
| Pin:    |         |         |         |                |
|         |         |         |         |                |
| C Code: |         |         |         |                |
| R Code: |         |         |         |                |
|         | Search  |         |         |                |
|         | R Code: | R Code: | R Code: | R Code: Search |

11. The user will select "Not Available" to pre-fill the branch name as unavailable.

|                 | Scheme Bank Details                                                                                                    |
|-----------------|----------------------------------------------------------------------------------------------------|
| Scheme : *      | ZONAL CULTURE CENTRE[0202]                                                                                                    |
| Funding Agency: | I will receive funds from this agency: NATS                                                                                                    |
| Bank Name:      | Not Available       Select Bank         (Enter minimum 4 characters to search Bank)       Select Bank         Branch Address       Select Branch         Branch list will show only 50 branches in List, you can search your branch by address)         Branch Name:       Not Available [] {NonCBS } |
|                 | Not Available [ ] { NonCBS }                                                                                                    |

12. The user will key in a dummy account number which can be alpha numeric in nature. The proposed format for dummy account can be CSS code + 012345. For Eg: If the CSS code for a scheme is 4138, the dummy account number which can be filled is CSS4138012345. After filling in the dummy account number, the user will click on "Add Bank/Scheme".

| Scheme Bank Details                                                                                                    |              |  |  |  |  |
|----------------------------------------------------------------------------------------------------|--------------|--|--|--|--|
| Scheme: * ZONAL CULTURE CENTRE[0202]                                                                                                |              |  |  |  |  |
| Funding Agency: I will receive funds from this agency: NATS                                                                         |              |  |  |  |  |
| Bank Name: Not Available Select Bank                                                                                                |              |  |  |  |  |
| (Enter minimum 4 characters to search Bank)                                                                                         |              |  |  |  |  |
| Branch Address Search Select Branch                                                                                                 |              |  |  |  |  |
| Branch list will show only $50$ branches in List, you can search your branch by address)                                            |              |  |  |  |  |
| Branch Name: Not Available [] {NonCBS }                                                                                             |              |  |  |  |  |
| Not Available [ ] { NonCBS }                                                                                                    |              |  |  |  |  |
|                                                                                                    |              |  |  |  |  |
| Account No:<br>(Only accept Aphanumeric values: A to Z, a to Z, 0 to 9)                                                             |              |  |  |  |  |
| Agency Name as per Branch: Test SPARSH                                                                                              |              |  |  |  |  |
| 1.00.000                                                                                                    |              |  |  |  |  |
| Add Bank/ Scheme                                                                                                    |              |  |  |  |  |
|                                                                                                    |              |  |  |  |  |
| Action Scheme Name Bank Name Account No Agency Name as per Branch                                                                   | Account Type |  |  |  |  |
| X         ZONAL CULTURE CENTRE[0202]         Not Available<br>Not Available [] { NonCBS }         CSS4138012345         Test SPARSH |              |  |  |  |  |
| Lacent Terms and conditions                                                                                                    | ·            |  |  |  |  |
| For any problem in registration, please <u>Contact Us</u>                                                                           |              |  |  |  |  |
|                                                                                                    |              |  |  |  |  |

 On clicking "Add Bank/Scheme", the following form will open, displaying the bank account details in tabular form. The user will select the checkbox – "I Accept Terms and Conditions" and click on submit

| Add Bank/ Scheme |                                                                                                    |  |  |  |  |  |  |
|------------------|----------------------------------------------------------------------------------------------------|--|--|--|--|--|--|
| Action           | Action Scheme Name Bank Name Account No Agency Name as per Branch Account Type                                                                                                    |  |  |  |  |  |  |
| ×                | X         SNA SCHEME 2024[BR265]         NA         NA         NA         SSNA                                                                                                    |  |  |  |  |  |  |
|                  | International Content Los of Content Los of Co |  |  |  |  |  |  |

14. On clicking the submit button, the following message will be displayed

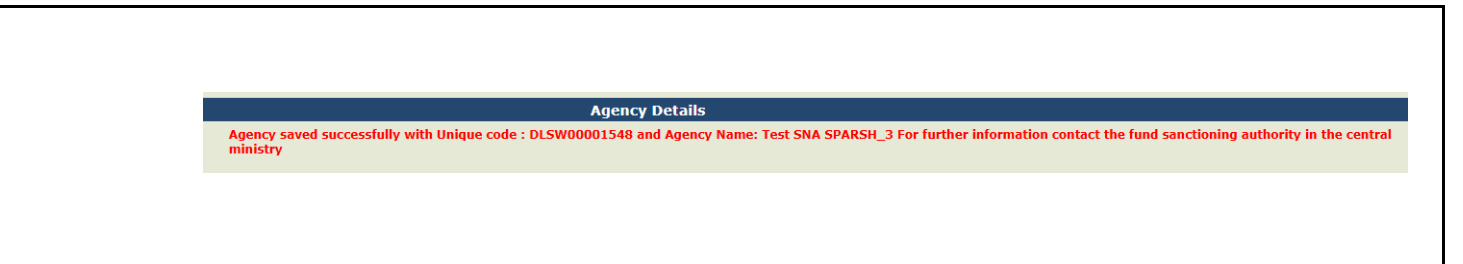

#### Approval of the newly created Child Implementing Agency

1. The Agency Admin will log-in in to PFMS using the existing login credentials and follow the path: Home  $\rightarrow$  Agencies  $\rightarrow$  Approve

| <u>Jrove</u>             |
|--------------------------|
| ency Mapping             |
| nage Other Agencies      |
| late Agency Account type |
|                          |

2. On clicking the menu, the following table will be displayed where the newly created child agency will be seen as a "hyperlink" with status as "Pending Agency Approval"

| Agency Name 🔺     | Agency Type        | Contact Detail                     | Unique Code  | Created By | Created Date | Agency<br>Status              |
|-------------------|--------------------|------------------------------------|--------------|------------|--------------|-------------------------------|
| New Test0120      | Central Government | test<br>test@gmail.com<br>24578    | DLIN00002815 | NATS       | 13/01/2025   | Pending<br>Agency<br>Approval |
| Test SNA SPARSH 3 | Central Government | Test<br>test@gmail.com<br>26666666 | DLSW00001548 | NATS       | 14/01/2025   | Pending<br>Agency<br>Approval |

3. On clicking the hyperlink, the following screen will open where the Parent Agency will be able to view the details of the child agency which were captured. If found to be in order, the parent agency will click on Approve. If not in order, they will "Reject" the entry

|                                             |                         | New Agency Registration - Appr | oval                    |              |                   |                |
|---------------------------------------------|-------------------------|--------------------------------|-------------------------|--------------|-------------------|----------------|
|                                             |                         |                                |                         |              |                   |                |
| Agency Name:                                | Test SNA SPARSH_3       |                                |                         |              |                   |                |
| Agency Type:                                | Central Government      |                                |                         |              |                   |                |
| Block No/Building/Village/Name Of Premises: | Test                    |                                |                         |              |                   |                |
| Road/Street/Post Office:                    | Test                    | Test                           |                         |              |                   |                |
| Area/Locatity:                              |                         |                                |                         |              |                   |                |
| City:                                       | Delhi                   |                                |                         |              |                   |                |
| Stater                                      | DELHI                   |                                |                         |              |                   |                |
| District:                                   | SOUTH WEST              |                                |                         |              |                   |                |
| Pin Code:                                   | 110059                  | 110059                         |                         |              |                   |                |
| Contact Person:                             | Test                    |                                |                         |              |                   |                |
| Phone:                                      | 2666666                 | 2666666                        |                         |              |                   |                |
| Alternate Phone/Mobile No.:                 | 9999999999              | 99999999                       |                         |              |                   |                |
| Email:                                      | test@gmail.com          |                                |                         |              |                   |                |
| Unique Agency Code:                         | DL5W00001548            |                                |                         |              |                   |                |
| Current Status:                             | Pending Agency Approval |                                |                         |              |                   |                |
| Previous Remarks:                           |                         |                                |                         |              |                   |                |
| Remarks                                     |                         |                                |                         |              | 11                |                |
| Scheme Bank Detail Accou                    | unt No.                 | Agency Name as per Bank        | Current Status          | Account Type | Bank Account Type | Bank<br>Status |
| SNA SCHEME 2024-BR265 Not Available NA      |                         | NA                             | Pending Agency Approval | SSNA         |                   | PENDING        |
|                                             |                         |                                |                         |              |                   |                |

4. On clicking "Approve", the following message will be displayed

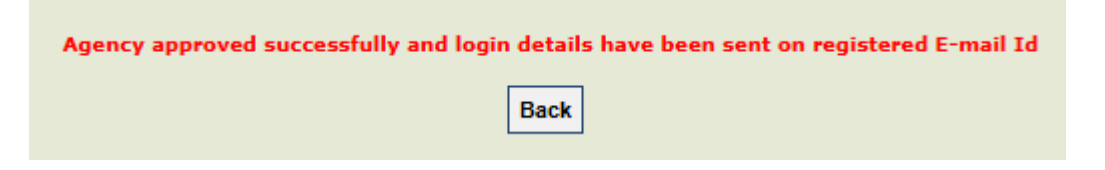

# **SECTION E**

# Frequently Asked Questions

| (A) Opening of RBI Account                                                                                |                                                                                                    |  |  |  |
|----------------------------------------------------------------------------------------------------|----------------------------------------------------------------------------------------------------|--|--|--|
| Are new RBI<br>accounts to be<br>opened by States<br>for processing of<br>payments through<br>SNA SPARSH? | Yes, for the payment processing in SNA SPARSH there is a<br>mandate to open RBI accounts for State as well as for Central<br>Ministries/Departments.                                                                                                    |  |  |  |
| Who is responsible<br>for opening of the<br>RBI account?                                                  | RBI Accounts would be opened by the Department handling the<br>SLS in consultation with the Finance Department. The account<br>opening form will be submitted after due approval of State AG<br>in the Regional RBI Branch of the State under the existing User<br>Defined Customer Hierarchy (UDCH) code of the State<br>Government. |  |  |  |
| How will State<br>Government Users<br>know their UDCH<br>code?                                            | State Government can get their UDCH code from the daily/weekly/monthly statements being issued by RBI for the Treasury Account of the respective Government. The UDCH code would be universal across all SLSs Accounts need to opened in the State Government.                                                                        |  |  |  |
| How many<br>accounts are to be<br>opened by the State<br>Government?                                      | A new RBI account to be opened for each SLS being operated<br>in the State under a given CSS. Each SLS should have a<br>uniform sharing pattern.                                                                                                    |  |  |  |
| How will the newly<br>opened accounts be<br>captured?                                                     | The State Scheme Manager of the respective scheme is<br>responsible for capturing RBI account in PFMS through their<br>existing login                                                                                                    |  |  |  |
| How will the<br>account details be<br>fetched by State<br>IFMS?                                           | State IFMS will fetch the details of the newly opened account<br>details through scheme configuration API from the PFMS. Only<br>the approved accounts will be fetched by the State IFMS.                                                                                                    |  |  |  |
| Is AG approval<br>mandatory for<br>opening of SG<br>account?                                              | Yes, State AG's approval is mandatory for opening of SLS wise SG account.                                                                                                    |  |  |  |

| (B) Capturing of Sche                                                        | eme Configuration                                                                                                    |
|------------------------------------------------------------------------------|----------------------------------------------------------------------------------------------------|
| How will the<br>sharing pattern and<br>top up be captured<br>on State PFMS?  | The State Scheme Manager will capture the sharing pattern<br>and TOP UP on PFMS using their existing login ID and submit<br>the entry to the Program Division (Checker) for approval. |
| Will the PD Checker<br>get any alert for<br>the entries<br>submitted by SSM? | No, PD Checker would not get any alert in PFMS. State<br>Scheme Manager to send an email to the concerned PD<br>checker approval of RBI account and Scheme Configuration              |
| (C) SLS-wise Budget                                                          | Allocation                                                                                                    |
| Who is responsible<br>for SLS-wise<br>budget allocation?                     | Program Division is responsible for SLS-wise budget allocation.                                                                                                    |
| Is SLS-wise budget<br>allocation<br>mandatory?                               | Yes, it is mandatory to allocate SLS-wise budget before issuance of Mother Sanction.                                                                                                  |
| Is SLS-wise<br>allocation different<br>from mother<br>sanction?              | Yes, SLS-wise allocation is different from mother sanction.                                                                                                    |
| Is SLS-wise budget<br>allocation<br>editable?                                | Yes, SLS-wise budget allocation can be edited.                                                                                                    |
| How will the State<br>fetch the SLS-wise<br>budget allocation?               | The State can fetch the SLS-wise budget allocation through SLS-wise budget API.                                                                                                    |
| (E) Generation of Mot                                                        | her Sanction                                                                                                    |
| When will a mother<br>sanction be<br>generated?                              | At the beginning of the Financial Year or at the time of<br>onboarding, the PD checker would generate a mother sanction<br>on PFMS after due approvals of IFD.                        |
|                                                                              | Subsequent Mother Sanctions should be generated before the balance in the active Mother Sanction is exhausted.                                                                        |
|                                                                              | The mother sanction shall be issued Scheme (CSS) wise State Wise. One mother sanction would cater all the SLS mapped with that CSS.                                                   |
| Who will generate                                                            | The PD Checker will generate the Mother Sanction for a                                                                                                    |

| the mother<br>sanction?                                                                                            | specific State and CSS on PFMS at the beginning of the financial year and during the financial year as well as per the requirement.                                                                                                    |
|----------------------------------------------------------------------------------------------------|----------------------------------------------------------------------------------------------------|
| What is the validity<br>of a given mother<br>sanction?                                                             | A Mother Sanction is valid for the financial year in which it is<br>generated. If a new Mother Sanction is created within the<br>same financial year, the previous one becomes inactive, and<br>its remaining balance is transferred to the newly generated<br>Mother Sanction. |
| How many mother<br>sanctions can be<br>issued in a given<br>financial year?                                        | Multiple Mother Sanctions can be issued in a given financial year. However, only the latest Mother Sanction will be active.                                                                                                    |
| Is there is limit on<br>the amount that<br>can be allocated<br>under a Mother<br>Sanction?                         | The limit on the amount to be allocated under a Mother<br>Sanction will be determined by the Budgetary Provisions and<br>is controlled by the Program Division.                                                                                                    |
| Can the amount of<br>an active mother<br>sanction be edited?                                                       | Yes, the amount of an active mother can be edited in consultation with the concerned state. It should not be a unilateral decision of the Central Ministry.                                                                                                    |
| Does the Ministry<br>need to consult the<br>State prior to<br>reduction of the<br>Mother Sanction<br>amount?       | Yes, Ministry need to consult the State prior to reduction of<br>Mother Sanction amount.                                                                                                    |
| If multiple mother<br>sanctions are<br>created, will all be<br>active on PFMS?                                     | No, only latest Mother Sanction will be active on PFMS.                                                                                                    |
| Does a mother sanction lapse?                                                                                      | Yes, a Mother Sanction will lapse at the end of a financial year (on 31st March).                                                                                                    |
| Should the Ministry<br>wait for the States<br>to open the RBI<br>account before<br>issuing the mother<br>sanction? | No, the concerned Ministry can issue Mother Sanction before<br>completion of on-boarding of a notified CSS and State on SNA<br>SPARSH.                                                                                                    |
| How will the State                                                                                                 | The State can check details of mother sanction issued by PD                                                                                                    |

| check the details of<br>mother sanction<br>issued by PD?                               | through API.                                                                                                    |
|----------------------------------------------------------------------------------------|----------------------------------------------------------------------------------------------------|
| How will States<br>fetch the mother<br>sanction from<br>PFMS?                          | The State IFMS can fetch the details of mother sanction issued<br>by PD through Mother Sanction/Assignment details from<br>PFMS.                                                                                                    |
| (F) Generation of Pay                                                                  | rment File                                                                                                    |
| How will the budget                                                                    | The State Finance department would distribute the budget/ set                                                                                                    |
| received through<br>the mother<br>sanction be                                          | drawing limits of central share along with State share to Implementing Agencies through their DDOs.                                                                                                    |
| incorporated in<br>State budget?                                                       |                                                                                                    |
| Which budget line<br>is to be used by<br>States while<br>generating<br>payment file?   | The State Budget Head line is to be used by the States while generating payment file.                                                                                                    |
| Who will generate<br>the payment files in<br>State?                                    | State Treasury will periodically generate duly consolidated<br>payment file in State IFMS from the individual payment files<br>received from IAs. The consolidated payment file will then be<br>pushed to PFMS through API in the specified format. |
| Whatarethecriteriaforgenerationofpayment files?                                        | The State Government would ensure the cash balance, budget<br>balance and Beneficiary bank account validation before<br>creation of payment file                                                                                                    |
| How many payment<br>files can be<br>generated by the<br>State?                         | The State can generate one payment file for one SLS and push to the PFMS for payment processing                                                                                                    |
| How is the payment<br>file sent to Central<br>Ministry for release<br>of Centre share? | The consolidated payment file generated in the State IFMS will<br>be pushed to PFMS through API in the .JSON format. The<br>payment file pushed to PFMS will then be processed by the<br>Central Ministry/Department.                               |
| What is the cut-off<br>time for pushing of<br>payment files for<br>same-day            | The cut-off time for pushing payment files to PFMS by State<br>for same-day processing is 3 PM. Payment files pushed to<br>PFMS after 3 PM will be processed on the next working day.                                                               |

| processing?           |                                                                  |
|-----------------------|------------------------------------------------------------------|
| How will the State    | The State can get file status through Reconciliation API.        |
| know if the file has  | 5 5                                                              |
| been accepted on      |                                                                  |
| PFMS?                 |                                                                  |
| What checks are to    | As per DoE's orders the veracity of claim lies with the          |
| be exercised by       | Implementing Agencies as they are the custodians of the          |
| State Government      | physical records (supporting documents) of the claim files       |
| before generating     | hence they may ensure sanity checks such as prevalent            |
| payment file?         | Central Government/State Governments rules, validation of        |
|                       | Beneficiaries' details, Bank details validation and ensure there |
|                       | is no duplicate payment is made to the beneficiary etc.          |
| Are separate          | No, there will be one payment file for Central Share, State      |
| payment files to be   | Share and TOP UP.                                                |
| generated for         |                                                                  |
| release of Centre     |                                                                  |
| share and state       |                                                                  |
| Snare?                | No issuence of the method constian is the new very isite for     |
| Can the State         | No, issuance of the mother sanction is the pre-requisite for     |
| filo without          | payment me. The State can only generate payment me post          |
| issuance of mother    |                                                                  |
| sanction?             |                                                                  |
| Does state require    | Yes. State is required to push the payment file to PFMS          |
| to push payment       | however, PFMS doesn't share any response for that. State Can     |
| files to PFMS if      | sent the file to e-Kuber as well without waiting for any DN      |
| having all the        | from PFMS for the file having only TOP UP cases.                 |
| beneficiaries with    |                                                                  |
| TOP UP only.          |                                                                  |
| (G) Release of Centra | al Share                                                         |
| Where does the        | The payment file land on PD Maker login on PFMS.                 |
| payment file land     |                                                                  |
| on PFMS after         |                                                                  |
| being pushed by       |                                                                  |
| States?               |                                                                  |
| How much time is      | The cut-off time for pushing payment files to PFMS by State      |
| taken by the          | tor same-day processing is 3 PM. Payment files pushed to         |
| Central Ministry/     | PFMS after 3 PM will be processed on the next working            |
| Department to         | day. Under exceptional circumstances the central share           |

| Γ                   |                                                                       |
|---------------------|-----------------------------------------------------------------------|
| release the Central | release may get delayed.                                              |
|                     |                                                                       |
| How can the State   | The State can track the progress of the payment file pushed to        |
| track the progress  | Ministry/Department from SPARSH U3 Report and SNA                     |
| of the payment file | SPARSH 05 Report.                                                     |
| pushed to Ministry/ |                                                                       |
| Department?         |                                                                       |
| How is mother       | The equivalent amount of Mother Sanction will be reduced              |
| sanction impacted   | post the issuance of Daily Sanction.                                  |
| when a payment      |                                                                       |
| file is processed?  |                                                                       |
| Can a payment file  | Yes. The payment file can be returned by Ministry.                    |
| be returned by      |                                                                       |
| Ministry?           |                                                                       |
| Under what          |                                                                       |
| condition are       | The payment files can be returned by Central Ministry /               |
| payment files       | Department for one or more of the below mentioned                     |
| returned by Central | conditions:                                                           |
| Ministry/           | a. Fund sharing patter for the SLS is not as per scheme               |
| Department?         | guidelines.                                                           |
|                     | b. Top-up has not been entered separately in the payment file for SLS |
|                     | C Gross amount of navment file is more than the original /            |
|                     | replenished balance in the mother sanction                            |
| Should the Central  | No. There is no need to submit physical bills/claims before           |
| Ministry wait for   | processing of the electronic claims.                                  |
| physical bills/     | F                                                                     |
| claims before       |                                                                       |
| processing of the   |                                                                       |
| electronic claims   |                                                                       |
| received from       |                                                                       |
| States?             |                                                                       |
| What checks are to  | The Program Division should ensure that there will be a               |
| be exercised by the | sufficient balance in Mother Sanction under the concerned             |
| program division    | HoA before generation of Daily Sanction. The PD shall also            |
| prior to generation | validate the SLS wise SG account.                                     |
| of sanction?        |                                                                       |
| How will the Centre | The Centre share will be auto calculated as per the sharing           |
| share be            | pattern captured by SSM.                                              |
|                     | ······································                                |

| calculated?                                                                                                    |                                                                                                    |
|----------------------------------------------------------------------------------------------------|----------------------------------------------------------------------------------------------------|
| To whom will the<br>centre share be<br>credited?                                                                             | The Centre share will be credited to SLS wise SG drawing Account.                                                        |
| (H) Release Centre +                                                                                                    | State share to vendor/beneficiary                                                                                        |
| Who will release                                                                                                    | State Government/State Treasury will release the fund to the                                                             |
| the fund to the vendor/beneficiary?                                                                                          | vendor/beneficiary from SG Account.                                                                                      |
| How will the state<br>receive the                                                                                            | The State would fetch Debit Notification through API on State<br>IFMS system. Post DN, RBI would share CN with the State |
| receipt of centre<br>share?                                                                                                  | Centre share.                                                                                                    |
| Does the state have<br>to wait for DN from<br>PFMS for pushing<br>the file to RBI for<br>release of Centre +<br>State share? | Yes, the State must wait for DN from PFMS for pushing the file<br>to RBI for release of Centre + State share.            |
| How will the state<br>know if the fund<br>has been credited<br>to the beneficiary?                                           | RBI will share CN for each successful credit to beneficiary on State IFMS and PFMS.                                      |
| Can the SG account<br>be debited for<br>Centre+State share<br>without receipt of<br>Centre share?                            | No, the SG account cannot be debited for Centre+State share without receipt of Centre Share.                             |
| What will happen to<br>transactions which<br>fail to be credited<br>to the vendor/<br>beneficiary?                           | RBI will share return notification with the State IFMIS and PFMS for every failed transaction.                           |
| How will the state                                                                                                    | The State can re-push payment file with new End-to-end id                                                                |
| re-push failed                                                                                                    | using Re-issue tag for failed payments. The State is required                                                            |
| payment?                                                                                                    | to capture the end-to-end ID of the first attempt every time                                                             |
|                                                                                                    | while pushing payment file with re-issue tag.                                                                            |
| Will states resend                                                                                                    | Yes, States is required to push the failed transaction to PFMS ,                                                         |
| the failed payment                                                                                                    | if it is getting failed after multiple attempts, for further                                                             |

| to PFMS again?       | payment processing, please be noted every time the state<br>needs to generate a new end to end id for the failed<br>transaction and also to capture the end to end id of the<br>original transaction every time. |
|----------------------|----------------------------------------------------------------------------------------------------|
| What will happen if  | In case all the transactions in payment file are failed                                                                                                    |
| all transactions in  | following two scoparios can bappap:                                                                                                    |
|                      | Occes 1. The entire file will have us issue to require the                                                                                                    |
| a file fail?         | Case I. The entire file will have re-issue tag against all                                                                                                    |
|                      | Deneticiaries. PFMS will share re-issue status against such                                                                                                    |
|                      | files and no DN will be given in this case.                                                                                                    |
|                      | Case 2:                                                                                                    |
|                      | If the failed transactions are part of new payment file then DN                                                                                                    |
|                      | will be issued for the new transactions only.                                                                                                    |
| Does Central Share   | No Central Share is released at the time of original                                                                                                    |
| is released for the  | transaction only and no central share is released for the                                                                                                    |
| files pushed with    | transactions having Re-Issue Tags as the Central Share has                                                                                                    |
| re-issue tag         | already been released and is with the State Government.                                                                                                    |
| To which Account     | RBL credits back the Treasury Account for the failed                                                                                                    |
| RBI credits back     | transactions with both Central and State Shares                                                                                                    |
| the fund for the     | transactions with both ochtrat and State Shares.                                                                                                    |
| failed transactions  |                                                                                                    |
| How much time is     | The State can attempt the rejection transaction for 90 days                                                                                                    |
| nuw much ume is      | nest which the funde may be treated as UNCDENT DAI ANCE                                                                                                    |
| allowed for pushing  | post which the funds may be treated as UNSPENT BALANCE                                                                                                    |
| of failed            | and should be refunded to the CFI through other than SIVA                                                                                                    |
| transactions.        | SPARSH Mode.                                                                                                    |
| how would the        | Deductions would be managed through Treasury root and SLS                                                                                                    |
| States manage        | -wise SG Account would not be used for deductions.                                                                                                    |
| deductions?          |                                                                                                    |
| What will happen to  | The state would refund the unspent balance of central share                                                                                                    |
| the unspent          | to the consolidated fund of India through any other route viz.                                                                                                    |
| balance lying in the | DD/Cheque than SNA SPARSH.                                                                                                    |
| SG account after     |                                                                                                    |
| multiple attempts    |                                                                                                    |
| of re-pushing? (90   |                                                                                                    |
| days question)       |                                                                                                    |
| Whether the State    | No, it's a ledger account to the main State Treasury Account                                                                                                    |
| would have pre-      | and RBI settles balances of SLS-wise SG a/c with State                                                                                                    |
| fund the SG A/c?     | Treasury a/c on daily basis to this effect RBI gives daily/                                                                                                    |
|                      | monthly reports to State treasury.                                                                                                    |
|                      | ,                                                                                                    |

| (I) Reconciliation und                                                                                                    | er SNA SPARSH                                                                                                    |
|----------------------------------------------------------------------------------------------------|----------------------------------------------------------------------------------------------------|
| Who will manage<br>the reconciliation<br>of DN with CN and<br>RN?                                                           | The State IFMS will manage reconciliation of DN with CN and RN.                                                                                                    |
| How will the unspent balance be calculated?                                                                                 | The RN amount after multiple attempts post 90 days would be considered as unspent balance.                                                                                       |
| (J) Miscellaneous                                                                                                    |                                                                                                    |
| Can payments be<br>made through both<br>SNA model and<br>SNA SPARSH for a<br>given scheme?                                  | No. Post single successful transaction on SNA SPARSH, payment cannot be made through SNA.                                                                                        |
|                                                                                                    | For a State to on-board on SNA SPRASH, a SLS-wise SG                                                                                                    |
| scheme be<br>considered as<br>onboarded on<br>SPARSH?                                                                       | Account should be added and approved along capturing scheme configuration on PFMS. A Mother Sanction shall also be issued to complete on-boarding process.                       |
| How is the SNA                                                                                                    | Once a state starts making payment through SNA SPARSH                                                                                                    |
| account to be<br>treated once a<br>scheme onboards<br>SNA SPARSH?                                                           | under a scheme, the existing SNA Account is to be freezed.<br>The unspent balance and interest earned are to be refunded to<br>the respective CFIs as per the defined guidelines |
| Who is responsible<br>for keeping a check<br>on the usage of<br>SNA account after<br>successful<br>onboarding on<br>SPARSH? | The State Govt. should ensure once SNA SPARSH on-boarding<br>is done thereafter no payment should made under SNA Model.                                                          |